Use Case 13: Analysis of epigenomic variation in breast tumors

Epigenome Informatics Workshop Bioinformatics Research Laboratory

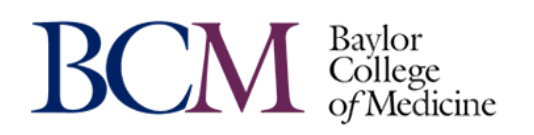

## The Data Used in Case Study 13

- 1. Dedeurwaerder, S.et al. (2011) "Evaluation of the Infinium Methylation 450K technology", Epigenomics 3(6):771-84.
- 2. 16 breast tissue samples were profiled (8 normal, 8 primary tumor samples)
- 3. The paper evaluates 450K technology and does not report any analysis concerning cancer biology.
- 4. We analyze the data to explore epigenomic states and cell type composition of normal and tumor samples.

## **Overview of Case Study 13**

Part 1: Cluster all 16 breast tissue samples using the Epigenomic Heatmap tool

- Part 2: Compare the 16 samples against the Human Epigenome Atlas to determine tissue compositions using the Epigenomic Heatmap tool
- Part 3: Identify differentially methylated probes, genes, and pathways between 8 normal and 8 tumor samples using the LIMMA comparison tool

# Part 1: Cluster all 16 breast tissue samples

## **Part 1: Introduction**

- We will apply **Epigenomic Heatmap tool** to cluster all 16 breast tissue samples.
- We anticipate a pattern discriminating 8 tumor samples from 8 normal samples.
- The tumor samples may be more heterogeneous than normal samples

|         | WURDENCH                                                                                                    | DIOWSCI                                                                                                    | 1 Tollic -                                         | Groups+                                                                    | 110,000                              |                                        | 10010                                                                                                    | Log Out                                                             | noip                                |                                                                                                    |                 |
|---------|----------------------------------------------------------------------------------------------------|----------------------------------------------------------------------------------------------------|----------------------------------------------------|----------------------------------------------------------------------------|--------------------------------------|----------------------------------------|----------------------------------------------------------------------------------------------------|---------------------------------------------------------------------|-------------------------------------|----------------------------------------------------------------------------------------------------|-----------------|
|         |                                                                                                    |                                                                                                    | 11                                                 |                                                                            |                                      |                                        |                                                                                                    |                                                                     |                                     | D                                                                                                    | א גר            |
| -       | z i _ i                                                                                                    | NI                                                                                                    | 34                                                 |                                                                            |                                      |                                        |                                                                                                    |                                                                     |                                     | Baylor Coll                                                                                                  | ege of Medicine |
| Sys     | stem/Network •                                                                                                    | ☐ Data -                                                                                                    | QC and F                                           | Pre-processing                                                             | Genome                               | Transcrip                              | tome▼                                                                                                    | Cistrome▼                                                           | Epigenome▼                          | Metagenome                                                                                                   |                 |
| e       | Icome to                                                                                                    | o the (                                                                                                    | Genbor                                             | ee Wor                                                                     | kbench                               | !                                      |                                                                                                    |                                                                     |                                     |                                                                                                    |                 |
| Т       | The Data Se                                                                                                    | elector t                                                                                                    | ree on the                                         | left shows                                                                 | s the data e                         | entities to wh                         | nich you l                                                                                                    | have acce                                                           | SS.                                 |                                                                                                    |                 |
|         | Drag items i<br>Drag items i                                                                                                    | to be use<br>to be use                                                                                                    | d as tool i<br>d as <i>outp</i> i                  | <i>nputs</i> over<br><i>ut destinat</i>                                    | r to the <b>Ing</b><br>tions for too | o <b>ut Data</b> are<br>ol results ove | a.<br>er to the <b>(</b>                                                                                                    | Output Ta                                                           | argets area.                        |                                                                                                    |                 |
| Т       | Tools which                                                                                                    | can be ru                                                                                                    | un on you                                          | r selections                                                               | s will be hig                        | phlighted in                           | green.                                                                                                    |                                                                     | -<br>                               | t- 22                                                                                                    |                 |
| U,      | Unsure abou                                                                                                    | ut what k                                                                                                    | inds of ite                                        | ms a parti                                                                 | cular tool n                         | eeas in the .                          | Input Da                                                                                                    | ata and O                                                           | utput Targe                         | ts //                                                                                                    |                 |
|         | • JUST CHEK                                                                                                    | the tool                                                                                                    | button wr                                          | nen it is <i>no</i>                                                        | ot highlighte                        | ed to see hel                          | b imorine                                                                                                    | ation.                                                              |                                     |                                                                                                    |                 |
|         | USC CHER                                                                                                    |                                                                                                    | Ster                                               |                                                                            | a "Breast                            | 450K" da                               | tabase                                                                                                    | into the                                                            | "Input Dat                          | a" box.                                                                                                    |                 |
| )a      | ata Selector                                                                                                    |                                                                                                    | Ster                                               | p 1. Drag<br>will cau                                                      | g "Breast<br>se the "V               | 450K" dai<br>isualizatio               | tabase<br>n" -> "V                                                                                                    | into the<br>/iew Tra                                                | "Input Dat<br>ck Grid" to           | a" box.<br>ol turn green (meaning i                                                                          | t is active).   |
| )a<br>Ž | Ta Selector                                                                                                    |                                                                                                    | Ster<br>This<br>Clic                               | o 1. Drag<br>will cau<br>k this too                                        | g "Breast<br>se the "V<br>of to view | 450K" dat<br>sualizatio<br>the tracks  | tabase<br>n" -> "V<br>within                                                                                                    | into the<br>/iew Trac<br>this data                                  | "Input Dat<br>ck Grid" to<br>abase. | a" box.<br>ol turn green (meaning i                                                                          | t is active).   |
| Da<br>S | Refresh                                                                                                    | pree.org                                                                                                    | Ster<br>This<br>Clic                               | o 1. Drag<br>will cau<br>k this too                                        | g "Breast<br>se the "V<br>ol to view | 450K" dat<br>isualizatio<br>the tracks | tabase<br>n" -> "V<br>within                                                                                                    | into the<br>/iew Trac<br>this data                                  | "Input Dat<br>ck Grid" to<br>abase. | a" box.<br>ol turn green (meaning in                                                                         | t is active)    |
| Da<br>🍰 | Refresh                                                                                                    | oree.org<br>ols Access                                                                                                    | Ster<br>This<br>Clic                               | o 1. Drag<br>s will cau<br>k this too                                      | g "Breast<br>se the "V<br>ol to view | 450K" dat<br>isualizatio<br>the tracks | tabase<br>n" -> "V<br>within                                                                                                    | into the<br>/iew Trac<br>this data                                  | "Input Dat<br>ck Grid" to<br>abase. | a" box.<br>ol turn green (meaning if<br>Data<br>subscriber                                                   | t is active)    |
| Da      | ata Selector<br>Refresh<br>∰www.genbc<br>▷ ♣ Atlas Tor<br>▷ ♣ EDACC<br>▷ ♣ EDACC                                                                                                    | pree.org<br>ols Access<br>me Informa                                                                                                    | Step<br>This<br>Clic                               | o 1. Drag<br>o 1. Drag<br>s will cau<br>k this too                         | g "Breast<br>se the "V<br>ol to view | 450K" dat<br>isualizatio<br>the tracks | tabase<br>n" -> "V<br>within<br>Role<br>Descripti                                                                                                    | into the<br>/iew Trac<br>this data                                  | "Input Dat<br>ck Grid" to<br>abase. | a" box.<br>ol turn green (meaning it<br>Data<br>subscriber<br>Template for Human Genome,                     | t is active)    |
| Da      | ata Selector<br>Refresh<br>Www.genbo<br>& Atlas Too<br>& EDACC<br>& Epigeno<br>& Epigeno                                                                                                    | oree.org<br>ols Access<br>me Informa<br>ime ToolSet                                                                                                    | tics Worksho                                       | op 1. Drag<br>s will cau<br>k this toc                                     | g "Breast<br>se the "V<br>ol to view | 450K" dat<br>isualizatio<br>the tracks | tabase<br>n" -> "V<br>within<br>Role<br>Descripti                                                                                                    | into the<br>/iew Trac<br>this data                                  | "Input Dat<br>ck Grid" to<br>abase. | a" box.<br>ol turn green (meaning if<br>Data<br>subscriber<br>Template for Human Genome,<br>UCSC Build Ha10  | t is active).   |
| Da<br>🍰 | Atlas Tor<br>Refresh<br>Www.genbc<br>& Atlas Tor<br>& EDACC<br>& Epigeno<br>& Epigeno<br>& Epigeno<br>& Datab                                                                                                    | oree.org<br>ols Access<br>me Informa<br>me ToolSet<br>oases                                                                                                    | Step<br>This<br>Clic<br>tics Worksho               | o 1. Dray<br>s will cau<br>k this too<br>op (May 2012                      | g "Breast<br>se the "V<br>ol to view | 450K" dat<br>isualizatio<br>the tracks | tabase<br>n" -> "V<br>within<br>Role<br>Descripti                                                                                                    | into the<br>/iew Trac<br>this data                                  | "Input Dat<br>ck Grid" to<br>abase. | a" box.<br>ol turn green (meaning if<br>Data<br>subscriber<br>Template for Human Genome,<br>UCSC Build Hot0  | t is active).   |
| Da      | ata Selector<br>Refresh                                                                                                    | oree.org<br>ols Access<br>me Informa<br>me ToolSet<br>oases<br>ain                                                                                                   | Step<br>This<br>Clic<br>tics Worksho               | op 1. Drag<br>s will cau<br>k this too<br>op (May 2012<br>Data             | g "Breast<br>se the "V<br>ol to view | 450K" dat<br>isualizatio<br>the tracks | tabase<br>n" -> "V<br>within<br>Role<br>Descripti                                                                                                    | into the<br>/iew Trac<br>this data                                  | "Input Dat<br>ck Grid" to<br>abase. | a" box.<br>ol turn green (meaning if<br>Data<br>subscriber<br>Template for Human Genome,<br>UCSC Build Ha10  | t is active).   |
| Da      | Atlas Tork<br>Refresh<br>www.genbc<br>& Atlas Tork<br>& EDACC<br>& Epigeno<br>& Epigeno<br>& Epigeno<br>& Epigeno<br>& Epigeno<br>& Epigeno<br>& Epigeno<br>& Epigeno<br>& Epigeno<br>& Epigeno<br>& Epigeno<br>& Epigeno<br>& Epigeno<br>& Epigeno<br>& Epigeno<br>& Epigeno                                                                                                    | oree.org<br>ols Access<br>me Informa<br>me ToolSet<br>oases<br>ain<br>ain-OLD                                                                                        | Step<br>This<br>Clic                               | o 1. Drag<br>o 1. Drag<br>s will cau<br>k this too<br>k this too           | g "Breast<br>se the "V<br>ol to view | 450K" dat<br>isualizatio<br>the tracks | tabase<br>n" -> "V<br>within<br>Role<br>Descripti                                                                                                    | into the<br>/iew Trac<br>this data<br>lon<br>ata                    | "Input Dat<br>ck Grid" to<br>abase. | a" box.<br>ol turn green (meaning if<br>Data<br>subscriber<br>Template for Human Genome,<br>UCSC Build Hall  | t is active).   |
| Da      | ata Selector<br>Refresh<br>www.genbc<br>Atlas Too<br>Atlas Too<br>Atlas Too<br>Back Epigeno<br>Action Bra<br>Bra<br>Bra                                                                                                    | oree.org<br>ols Access<br>me Informa<br>me ToolSet<br>oases<br>ain<br>ain-OLD<br>east                                                                                | tics Worksho                                       | o 1. Drag<br>o 1. Drag<br>s will cau<br>k this too<br>op (May 2012<br>Data | g "Breast<br>se the "V<br>ol to view | 450K" dat<br>isualizatio<br>the tracks | tabase<br>n" -> "V<br>within<br>Role<br>Descripti                                                                                                    | into the<br>/iew Trac<br>this data<br>ion<br>ata                    | "Input Dat<br>ck Grid" to<br>abase. | a" box.<br>ol turn green (meaning if<br>Data<br>subscriber<br>Template for Human Genome,<br>UCSC Build Ha10  | t is active)    |
| Da      | ata Selector<br>Refresh<br>Www.genbc<br>Atlas Too<br>Atlas Too<br>Atlas Too<br>Atlas Too<br>Briggeno<br>Atlas Datab<br>Briggeno<br>Briggeno<br>Brigg                                                                                                    | oree.org<br>ols Access<br>me Informa<br>me ToolSet<br>oases<br>ain<br>ain-OLD<br>east<br>east 450K                                                                   | Step<br>This<br>Clic                               | op (May 2012<br>Data                                                       | g "Breast<br>se the "V<br>ol to view | 450K" dat<br>isualizatio<br>the tracks | tabase<br>n" -> "V<br>within<br>Role<br>Descripti                                                                                                    | into the<br>/iew Trac<br>this data<br>ion<br>ata<br>x<br>east 450K  | "Input Dat<br>ck Grid" to<br>abase. | a" box.<br>ol turn green (meaning if<br>Data<br>subscriber<br>Template for Human Genome,<br>UCSC Build Hat0  | t is active)    |
| Da      | Atlas Tod<br>Refresh<br>www.genbc<br>Atlas Tod<br>EDACC<br>Belgeno<br>Epigeno<br>Epigeno<br>Bra<br>Bra<br>Bra<br>Bra<br>Bra<br>Bra<br>Bra<br>Bra<br>Bra<br>Bra                                                                                                    | oree.org<br>ols Access<br>me Informa<br>me ToolSet<br>oases<br>ain<br>ain-OLD<br>east<br>east 450K<br>east-OLD                                                       | Step<br>This<br>Clic                               | op (May 2012<br>Data                                                       | g "Breast<br>se the "V<br>ol to view | 450K" dat<br>isualizatio<br>the tracks | tabase<br>n" -> "V<br>within<br>Descripti                                                                                                    | into the<br>/iew Trac<br>this data<br>ion<br>ata                    | "Input Dat<br>ck Grid" to<br>abase. | a" box.<br>ol turn green (meaning in<br>Data<br>subscriber<br>Template for Human Genome,<br>UCSC Build Hoto  | t is active).   |
| Da      | Atlas Toc<br>Refresh<br>Www.genbc<br>Atlas Toc<br>Atlas Toc<br>Atlas Toc<br>Atlas Toc<br>Atlas Toc<br>Atlas Toc<br>Atlas Toc<br>Atlas Toc<br>Bergeno<br>Atlas Toc<br>Bergeno<br>Atlas Bro<br>Bro<br>Bro<br>Bro<br>Bro<br>Bro<br>Bro<br>Bro                                                                                                    | oree.org<br>ols Access<br>me Informa<br>me ToolSet<br>oases<br>ain<br>ain-OLD<br>east<br>east 450K<br>east-OLD<br>sease Epige                                        | senome                                             | op (May 2012                                                               | g "Breast<br>se the "V<br>ol to view | 450K" dat<br>isualizatio<br>the tracks | tabase<br>n" -> "V<br>within<br>Role<br>Descripti<br>Input D<br>Tinput D<br>Tinput D<br>Tinput D<br>Tinput D<br>Tinput D<br>Tinput D<br>Tinput D<br>Tinput D | into the<br>/iew Trac<br>this data<br>ion<br>ata<br>ata<br>ast 450K | "Input Dat<br>ck Grid" to<br>abase. | a" box.<br>ol turn green (meaning if<br>Data<br>subscriber<br>Template for Human Genome,<br>UCSC Build Hatto | t is active).   |
| Da      | Atlas Colock<br>Refresh<br>Www.genbc<br>Atlas Tor<br>Atlas Tor<br>Atlas Tor<br>Atlas Tor<br>Atlas Tor<br>Atlas Tor<br>Bergeno<br>Atlas Tor<br>Bergeno<br>Atlas Bri<br>Bri<br>Bri<br>Bri<br>Bri<br>Bri<br>Bri<br>Bri                                                                                                    | oree.org<br>ols Access<br>me Informa<br>ime ToolSet<br>oases<br>ain<br>ain-OLD<br>east<br>east 450K<br>east 450K<br>east CoLD<br>sease Epige<br>ak Calling D         | Step<br>This<br>Clic<br>tics Worksho<br>Demo Input | o 1. Drag<br>o 1. Drag<br>s will cau<br>k this too                         | g "Breast<br>se the "V<br>ol to view | 450K" dat<br>isualizatio<br>the tracks | tabase<br>n" -> "V<br>within<br>Role<br>Descripti<br>1nput D<br>1 i i<br>Bre<br>Output                                                                       | into the<br>/iew Trac<br>this data<br>ion<br>ata<br>east 450K       | "Input Dat<br>ck Grid" to<br>abase. | a" box.<br>ol turn green (meaning if<br>Data<br>subscriber<br>Template for Human Genome,<br>UCSC Build Hat0  | t is active).   |
| Da      | <ul> <li>Just Circk</li> <li>ata Selector</li> <li>Refresh</li> <li>www.genbc</li> <li>Atlas Too</li> <li>EDACC</li> <li>Epigeno</li> <li>Epigeno</li> <li>Epigeno</li> <li>Eatab</li> <li>Eatab</li> <li< td=""><td>oree.org<br/>ols Access<br/>me Informa<br/>me ToolSet<br/>oases<br/>ain<br/>ain-OLD<br/>east<br/>east 450K<br/>east-OLD<br/>sease Epige<br/>tak Calling I<br/>IA-Seq Tool<br/>cts</td><td>enome<br/>Demo</td><td>o 1. Drag<br/>o 1. Drag<br/>s will cau<br/>k this too</td><td>g "Breast<br/>se the "V<br/>ol to view</td><td>450K" dat<br/>isualizatio<br/>the tracks</td><td>tabase<br/>n" -&gt; "V<br/>within<br/>Role<br/>Descripti<br/>1nput D<br/>S<br/>Bree<br/>Output</td><td>into the<br/>/iew Trac<br/>this data<br/>ion<br/>ata<br/>ata<br/>ast 450K</td><td>"Input Dat<br/>ck Grid" to<br/>abase.</td><td>a" box.<br/>ol turn green (meaning if<br/>Data<br/>subscriber<br/>Template for Human Genome,<br/>UCSC Build Hall</td><td>t is active).</td></li<></ul> | oree.org<br>ols Access<br>me Informa<br>me ToolSet<br>oases<br>ain<br>ain-OLD<br>east<br>east 450K<br>east-OLD<br>sease Epige<br>tak Calling I<br>IA-Seq Tool<br>cts | enome<br>Demo                                      | o 1. Drag<br>o 1. Drag<br>s will cau<br>k this too                         | g "Breast<br>se the "V<br>ol to view | 450K" dat<br>isualizatio<br>the tracks | tabase<br>n" -> "V<br>within<br>Role<br>Descripti<br>1nput D<br>S<br>Bree<br>Output                                                                          | into the<br>/iew Trac<br>this data<br>ion<br>ata<br>ata<br>ast 450K | "Input Dat<br>ck Grid" to<br>abase. | a" box.<br>ol turn green (meaning if<br>Data<br>subscriber<br>Template for Human Genome,<br>UCSC Build Hall  | t is active).   |

### Part 1: Create Your Data Grid-Con'd

| Home               | Workbench                                                                                             | Browser                                                                                                    | Profile -                     | Groups -                                                                                               | Projects -                                                                                                    | Databases -                                                                              | Tools▼                                    | Log Out                                       | Hel                      | р                                  |      |     |                                                                          |
|--------------------|----------------------------------------------------------------------------------------------------|----------------------------------------------------------------------------------------------------|-------------------------------|----------------------------------------------------------------------------------------------------|----------------------------------------------------------------------------------------------------|------------------------------------------------------------------------------------------|-------------------------------------------|-----------------------------------------------|--------------------------|------------------------------------|------|-----|--------------------------------------------------------------------------|
| Barar Prist 11 100 |                                                                                                    |                                                                                                    | Tool Set                      | tings                                                                                                  |                                                                                                    |                                                                                          |                                           |                                               |                          |                                    |      | ×   |                                                                          |
| C                  | E                                                                                                    | NE                                                                                                    | This<br>Ragi                  | with q<br>tool can be<br>nuraman at <b>E</b>                                                           | uestions or com<br>used to launo<br><b>3RL</b> .                                                                  | ments, or for help us<br>ch the Grid View                                                | sing it on your<br>ver applicat           | own data.<br>tion develop                     | ped b                    | oy Sriram                          |      | *   | Baylor College of Medicine                                               |
| We                 | stem/Network •<br>Icome to<br>The Data So<br>Drag items<br>Tools which<br>Jnsure abou<br>• Just click | Data<br>Data<br>Data<br>Data<br>Data<br>Data<br>Constant<br>Data<br>Data | The<br>• Pa<br>•<br>• Ol<br>• | GridViewe<br>artition track<br>This is done<br>partition ald<br>rganize ALL to<br>Only the tra<br>grid | r allows yo<br>s into a grid<br>e via the use<br>ong the X-axi<br>ong the Y-axi<br>the tracks in<br>acks which ha | u to:<br>r telling us the r<br>is and the name<br>is.<br>1+ databases<br>ave the X and Y | name of the<br>of a 2nd tr<br>attribute s | e track attri<br>rack attribu<br>et will be p | ibute<br>ite us<br>orese | used to<br>sed to<br>ntable in the | 2    |     | ne - Visualization -                                                     |
| Da<br>R            | Ata Selector<br>Refresh<br>Www.genbo<br>& Atlas Too<br>& EDACC<br>> & Epigeno                         | pree.org<br>ols Access<br>me Informatio                                                                                                    | Ther<br>(title<br>Da          | e are also so<br>es, axis labels<br>Databases<br>Itabase:                                              | ome useful li<br>s, etc).<br>s with tra<br>Breast                                                                 | ttle customization<br><b>cks of inter</b><br>• 450K                                      | est:<br>Group                             | n be suppli<br>: Epigenome<br>Data            | ied as                   | s parameter                        | s    | III | e<br>enome ToolSet Demo Input<br>a<br>scriber<br>plate for Human Genome, |
|                    | ▲ Epigeno ▲ Bigeno ▲ Bigeno ▲ Bigeno ▶ Bigeno ■ Bigeno                                                | me ToolSet D<br>vases<br>ain<br>ain-OLD                                                                                                    |                               | ettings<br>X-axis a                                                                                    | ttribute                                                                                                    | eaAssayType                                                                              |                                           | •                                             | _ [                      | Step 2.                            | Sel  | lec | t which data attribute                                                   |
|                    | b 间 Br                                                                                                | east                                                                                                    |                               | Y-axis a                                                                                               | ttribute                                                                                                    | eaSampleTyp                                                                              | е                                         | -                                             |                          | to be di                           | spla | ve  | d on the X and Y-axes                                                    |
|                    | Br                                                                                                    | east 450K                                                                                                    |                               | Pa                                                                                                    | ge Title                                                                                                    | Grid Viewer: T                                                                           | racks from                                | Brea                                          |                          | in the o                           | utpu | it. |                                                                          |
|                    | Distance                                                                                              | sease Epigen                                                                                                    | c                             | G                                                                                                    | rid Title                                                                                                    | Tracks from B                                                                            | reast 450K                                |                                               | L                        |                                    |      |     |                                                                          |
|                    | > 📄 Pe                                                                                                | ak Calling De                                                                                                    | r                             |                                                                                                    | X Label                                                                                                    | eaAssayType                                                                              |                                           |                                               |                          |                                    |      |     |                                                                          |
|                    | Proje                                                                                                 | cts                                                                                                    |                               |                                                                                                    | Y Label                                                                                                    | eaSampleTyp                                                                              | e                                         |                                               |                          |                                    |      |     |                                                                          |
|                    | <ul> <li>Bergeno</li> <li>Bergeno</li> <li>Bergeno</li> <li>Bergeno</li> </ul>                        | mics Roadma<br>eeUser_grou                                                                                                    | ±                             | Advanced                                                                                               | Settings:                                                                                                    |                                                                                          |                                           |                                               | St                       | tep 3. C                           | lick | "S  | ubmit"                                                                   |
|                    |                                                                                                    |                                                                                                    | _                             |                                                                                                    |                                                                                                    | Submit Ca                                                                                | ancel                                     |                                               | L                        |                                    |      | -   |                                                                          |
|                    | B                                                                                                    |                                                                                                    | <u> </u>                      | Genbor                                                                                                 | ee is built & m                                                                                                   | aintained by the                                                                         | Bioinforma                                | tics Researd                                  | ch La                    | boratory                           |      |     | LIOČO                                                                    |

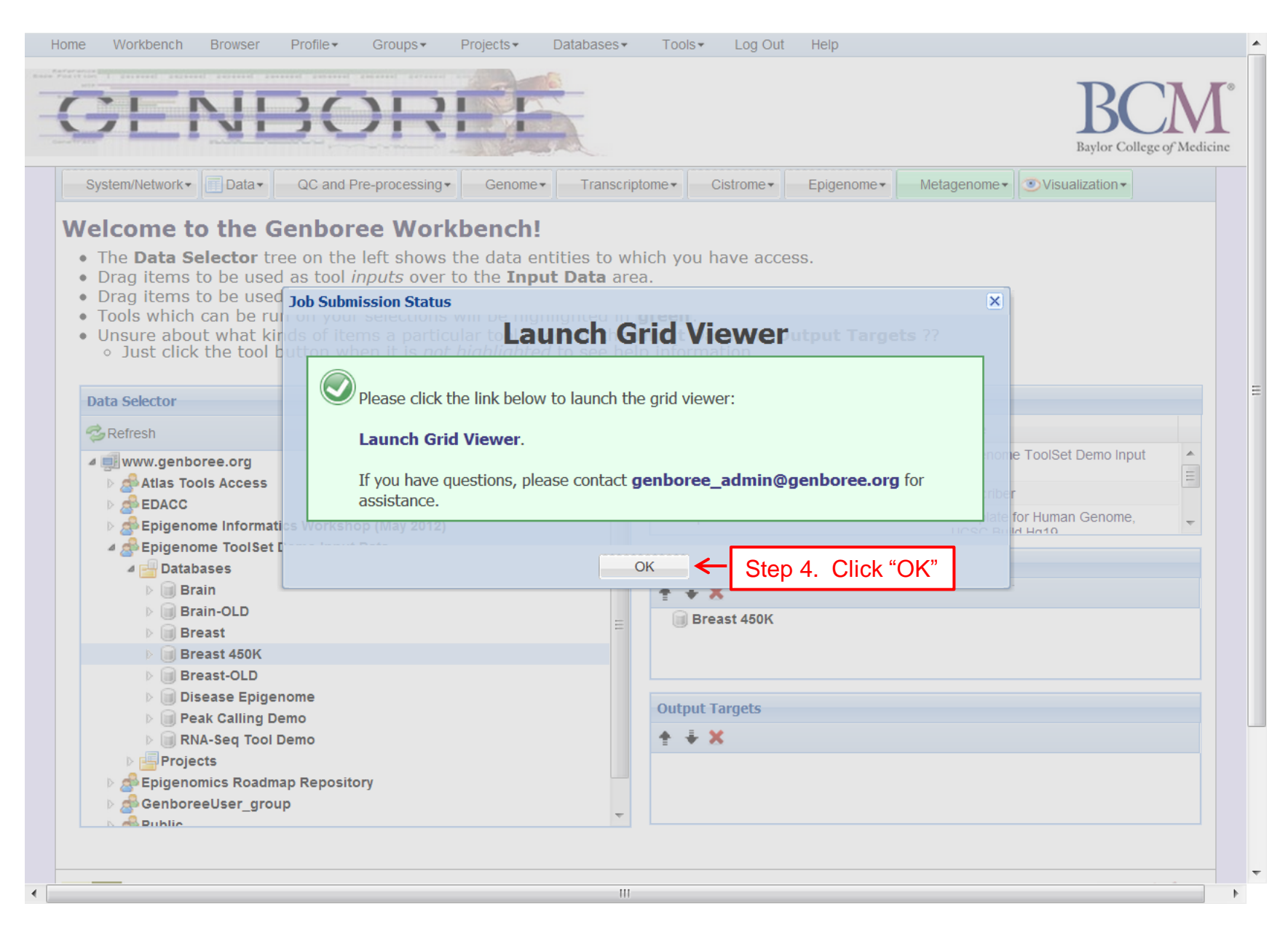

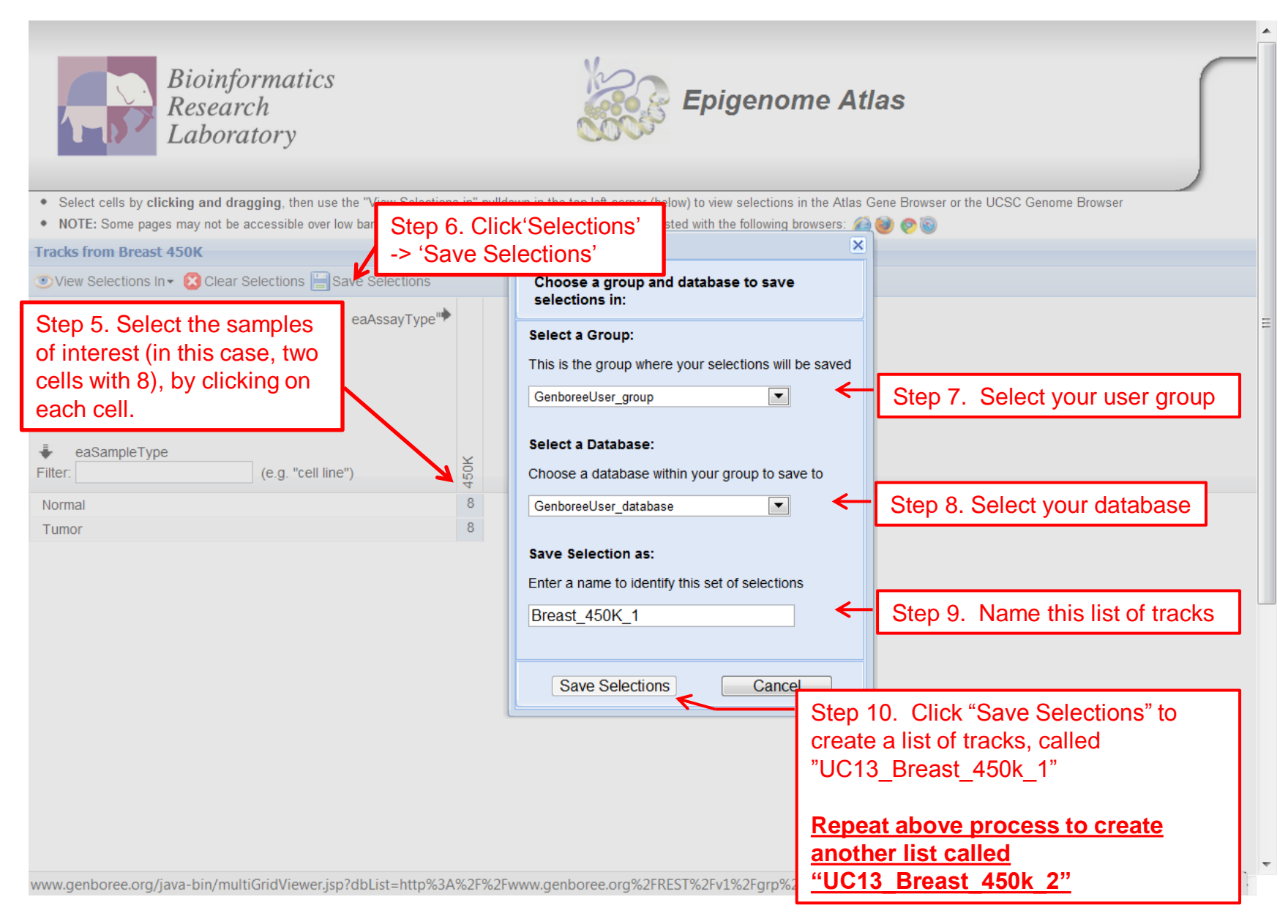

## Part 1: Tool Launch

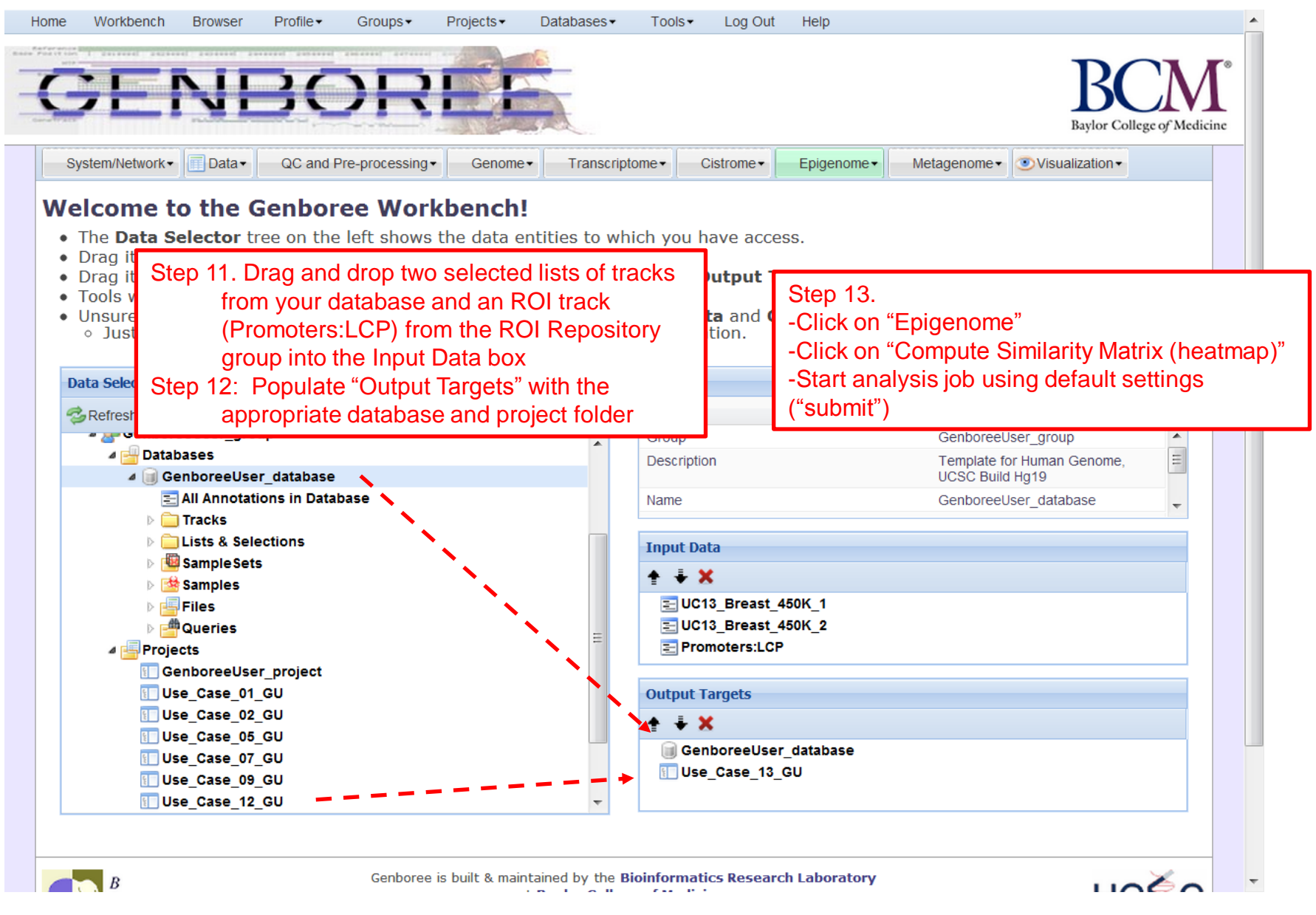

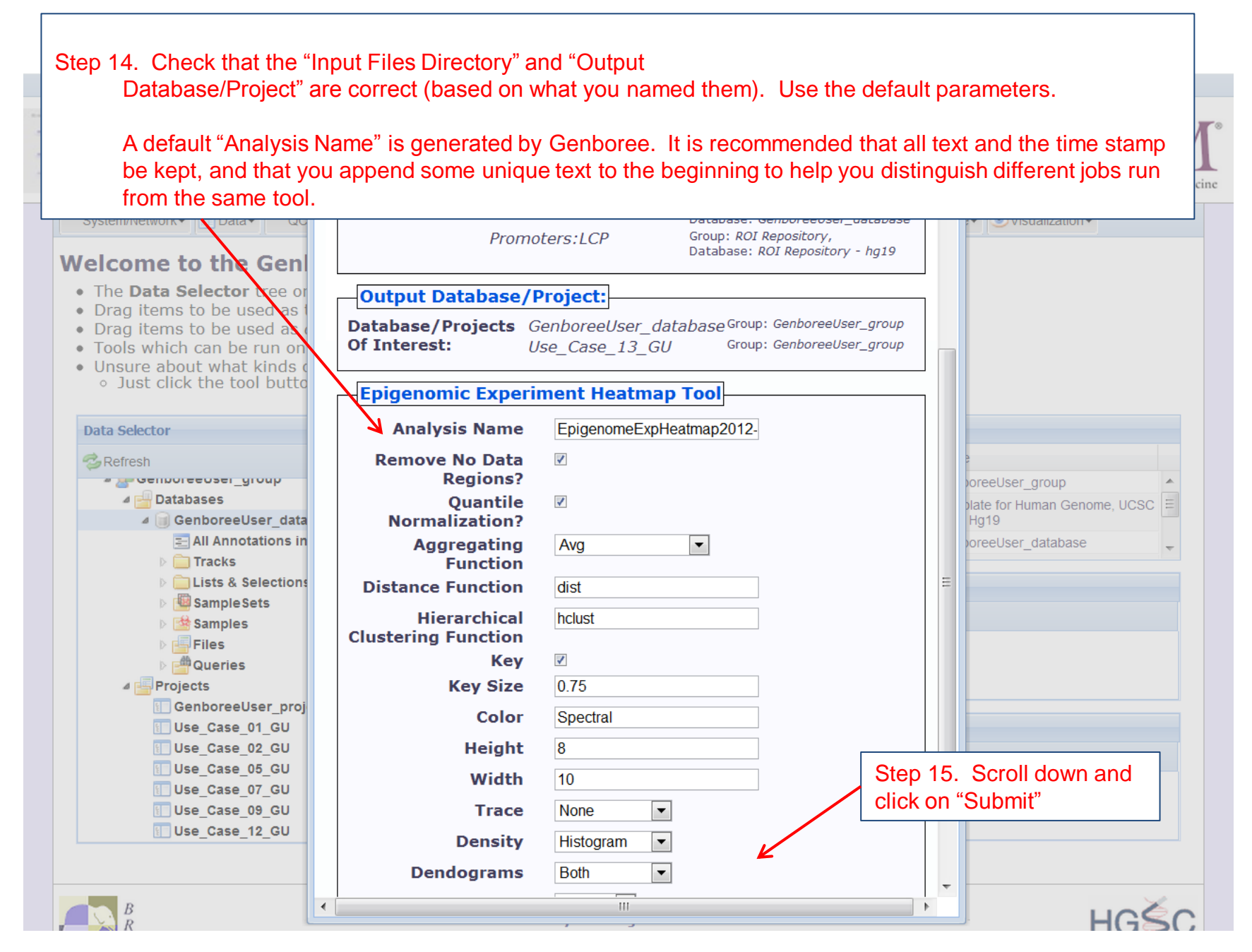

## Part 1: Access You Result

You will receive an email with the following message:

"Genboree: Your Epigenomic Experiment Heatmap Tool job is complete"

The body of the email will contain the following note and a link to the results file: "Result File Location in the Genboree Workbench:

http://www.genboree.org/java-bin/project.jsp?projectName=Use\_Case\_13

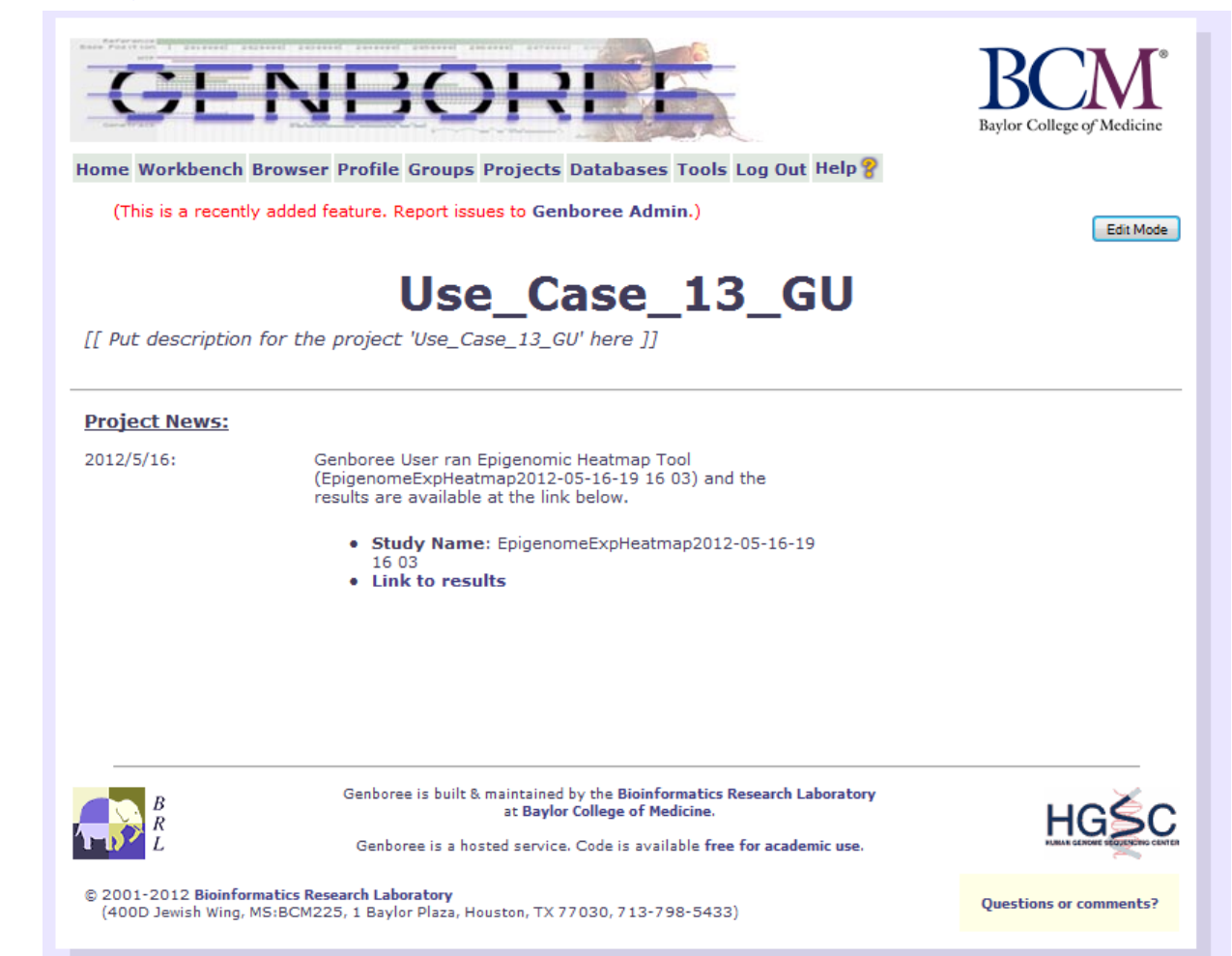

## Part 1: Heatmap Output (Promoters:LCP)

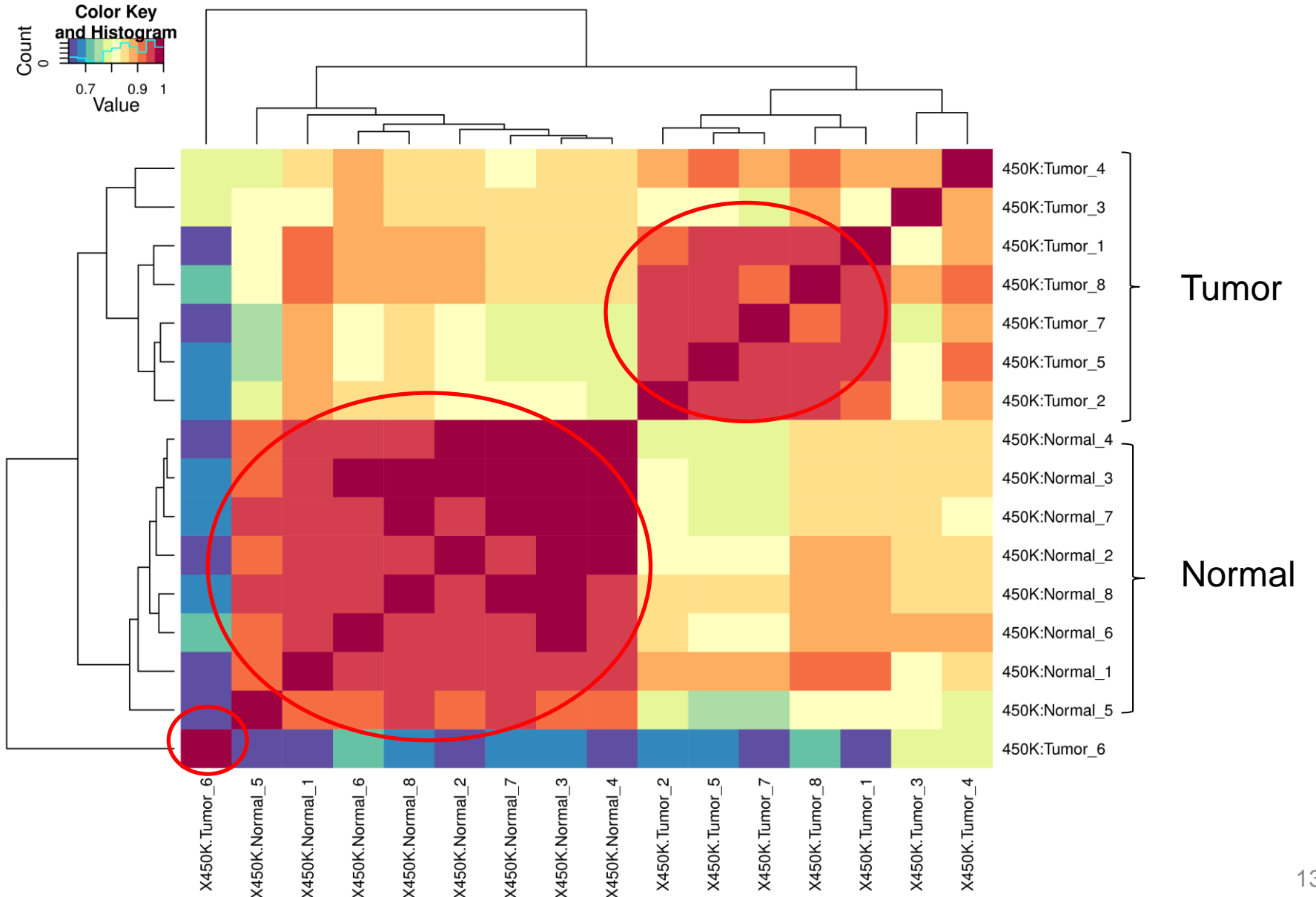

## Part 1: Heatmap Output (Promoters: HCP)

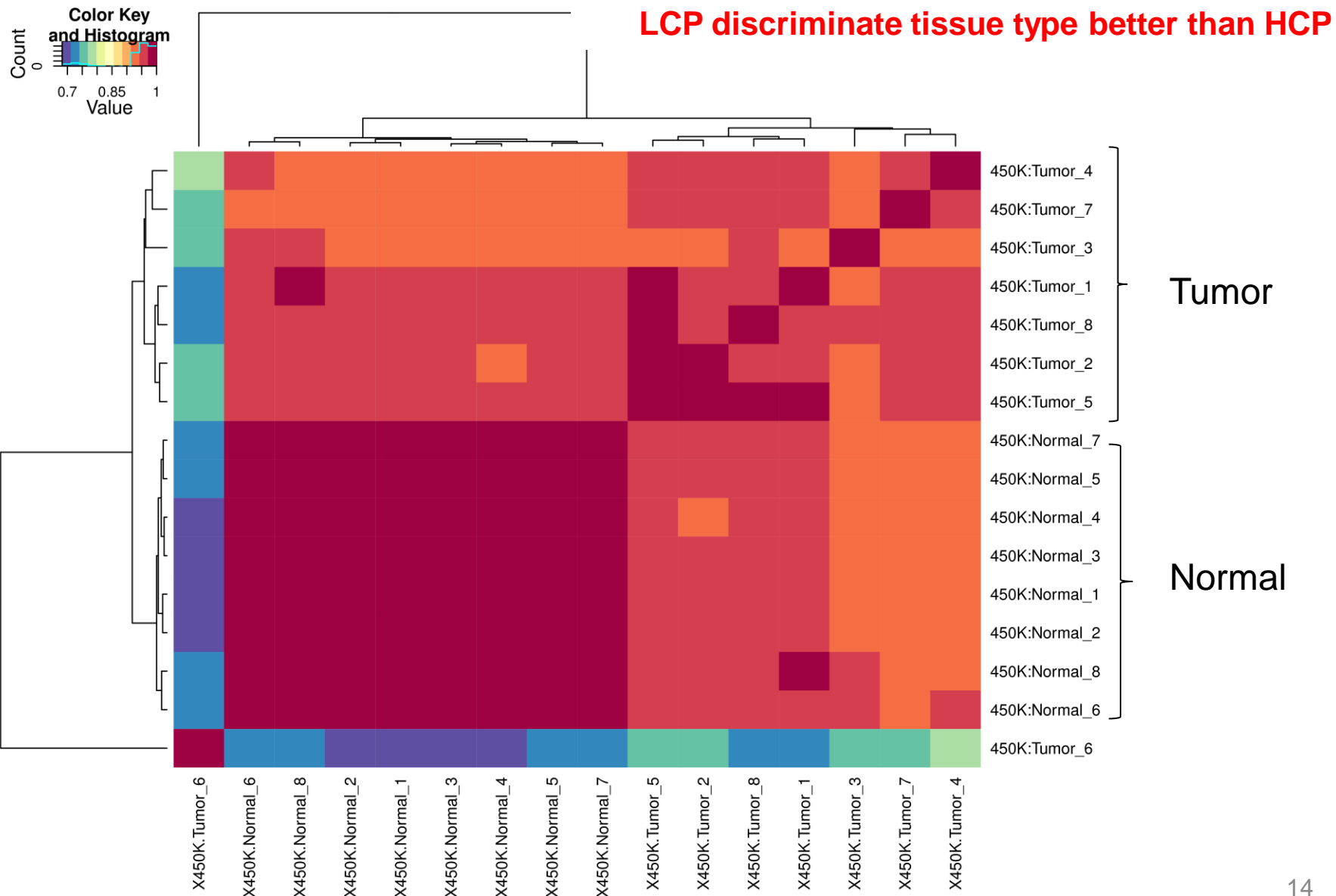

## Part 2: Compare 450K profiles (8 tumor, 8 normal) against reference epigenomes from the Epigenome Atlas

## Part 2: Introduction

- In Part 1, we found that tumor and normal samples are different. Now we ask if the difference is due to tissue composition by comparing the samples against the Human Epigenome Atlas.
- Plan: Compare 8 tumor and 8 normal 450K profiles against normal tissue profiles from the Human Epigenome Atlas using the Epigenomic Heatmap tool
- Note: We compare epigenomic profiles obtained using different technologies (Illumina 450K vs MeDIP-seq).

## Reference MeDIP profiles of Normal Tissues and Cell Lines from the Atlas

- 1. Breast Luminal Epithelial Cells
- 2. Breast Myoepithelial Cells
- 3. Breast Stem Cells
- 4. Peripheral blood mononuclear primary cells
- 5. Fetal Brain
- 6. H1 Cell Line
- 7. CD4 Memory Primary Cells
- 8. CD4 Naive Primary Cells

#### Access the "Epigenome Atlas" from the Genboree homepage

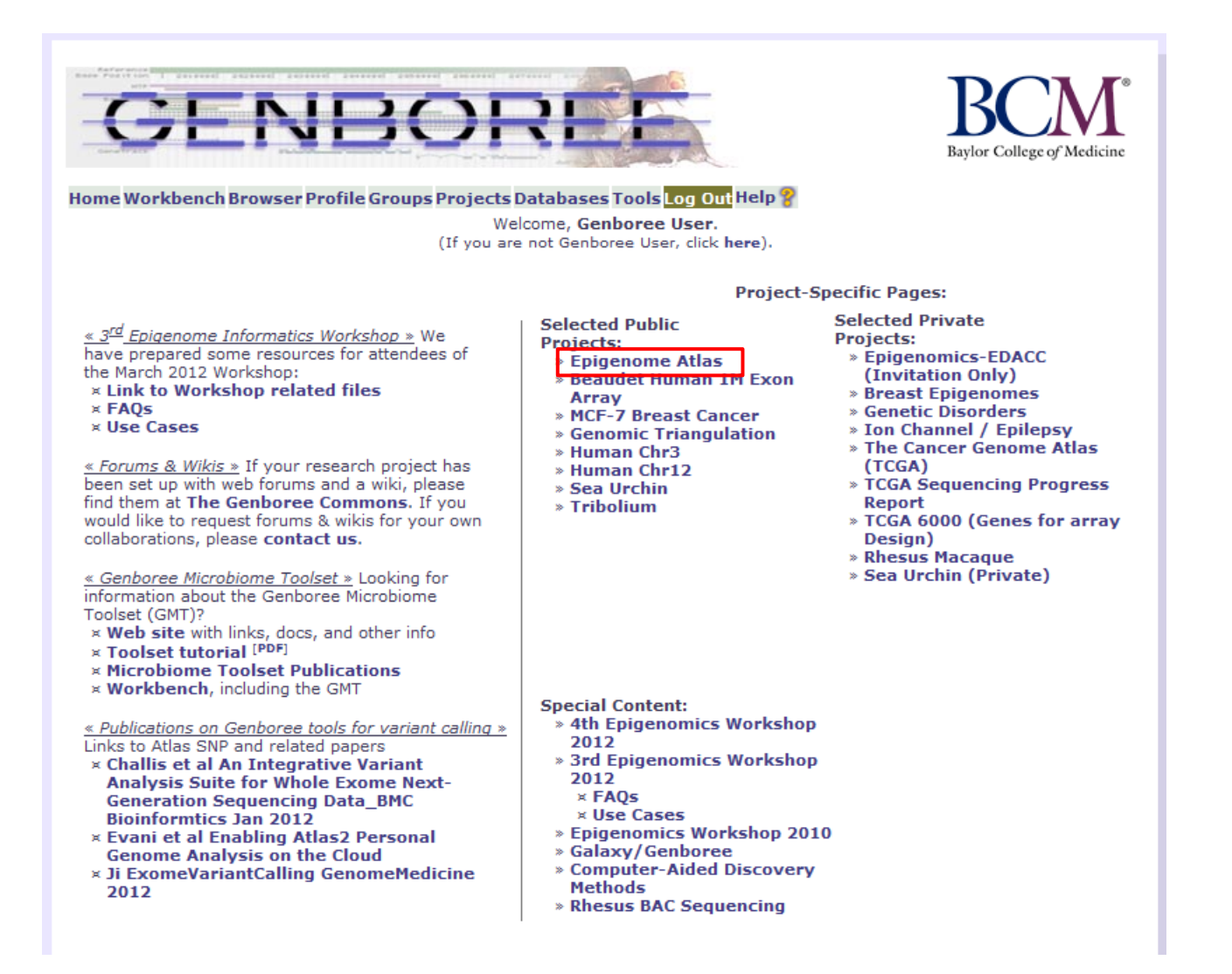

#### **Access the Human Epigenome Atlas Data**

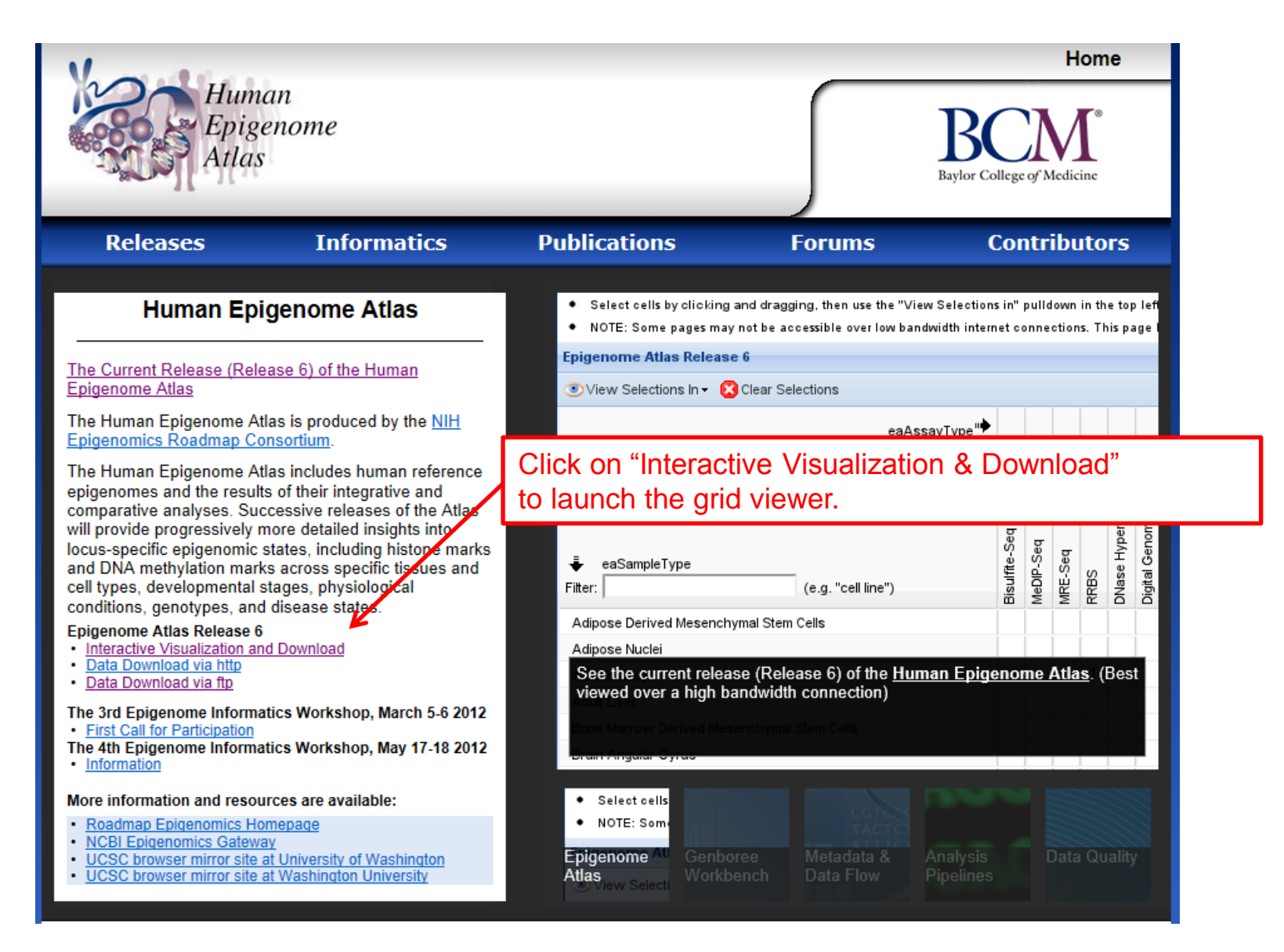

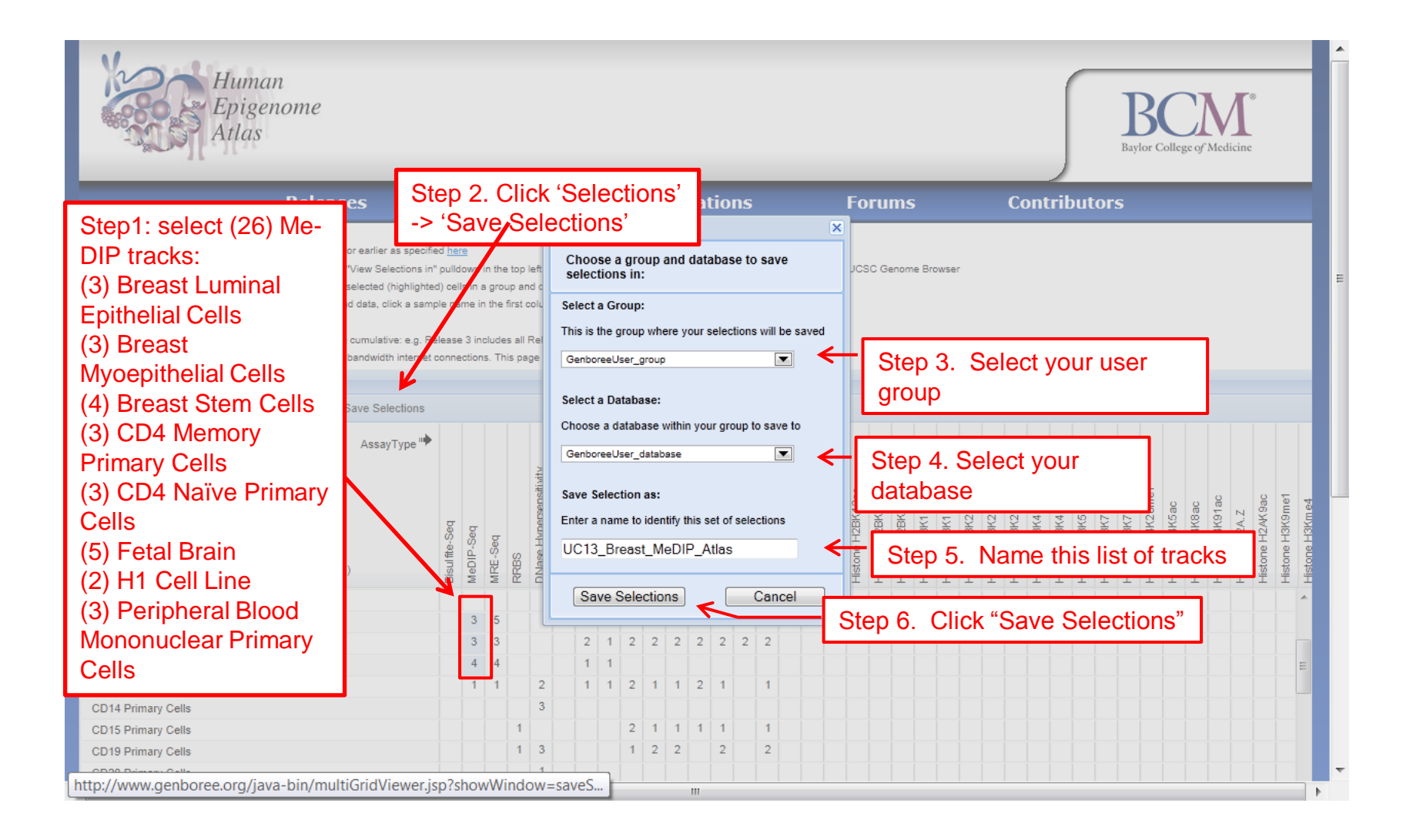

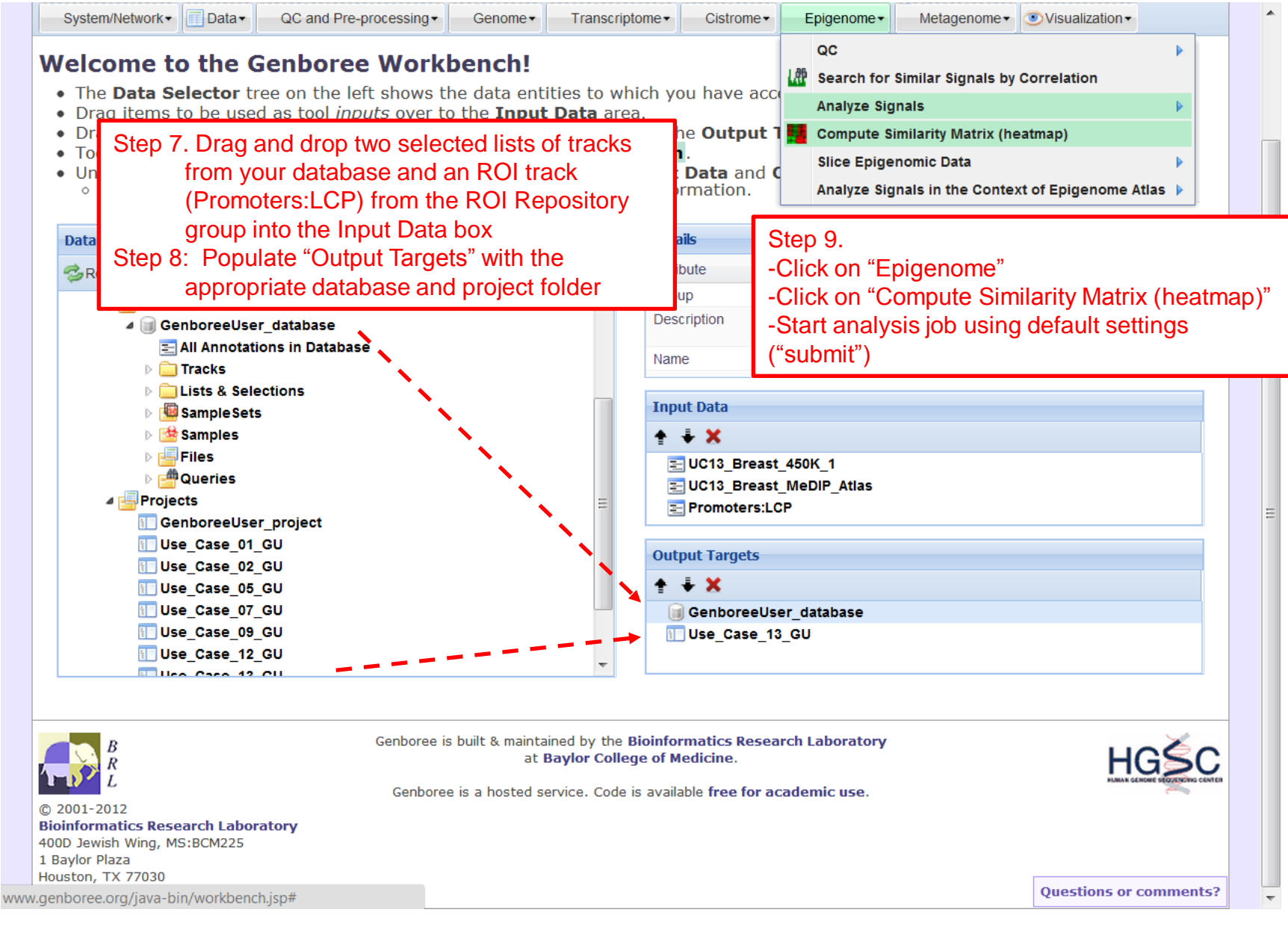

Step 14. Check that the "Input Files Directory" and "Output

Database/Project" are correct (based on what you named them). Use the default parameters.

A default "Analysis Name" is generated by Genboree. It is recommended that all text and the time stamp be kept, and that you append some unique text to the beginning to help you distinguish different jobs run from the same tool.

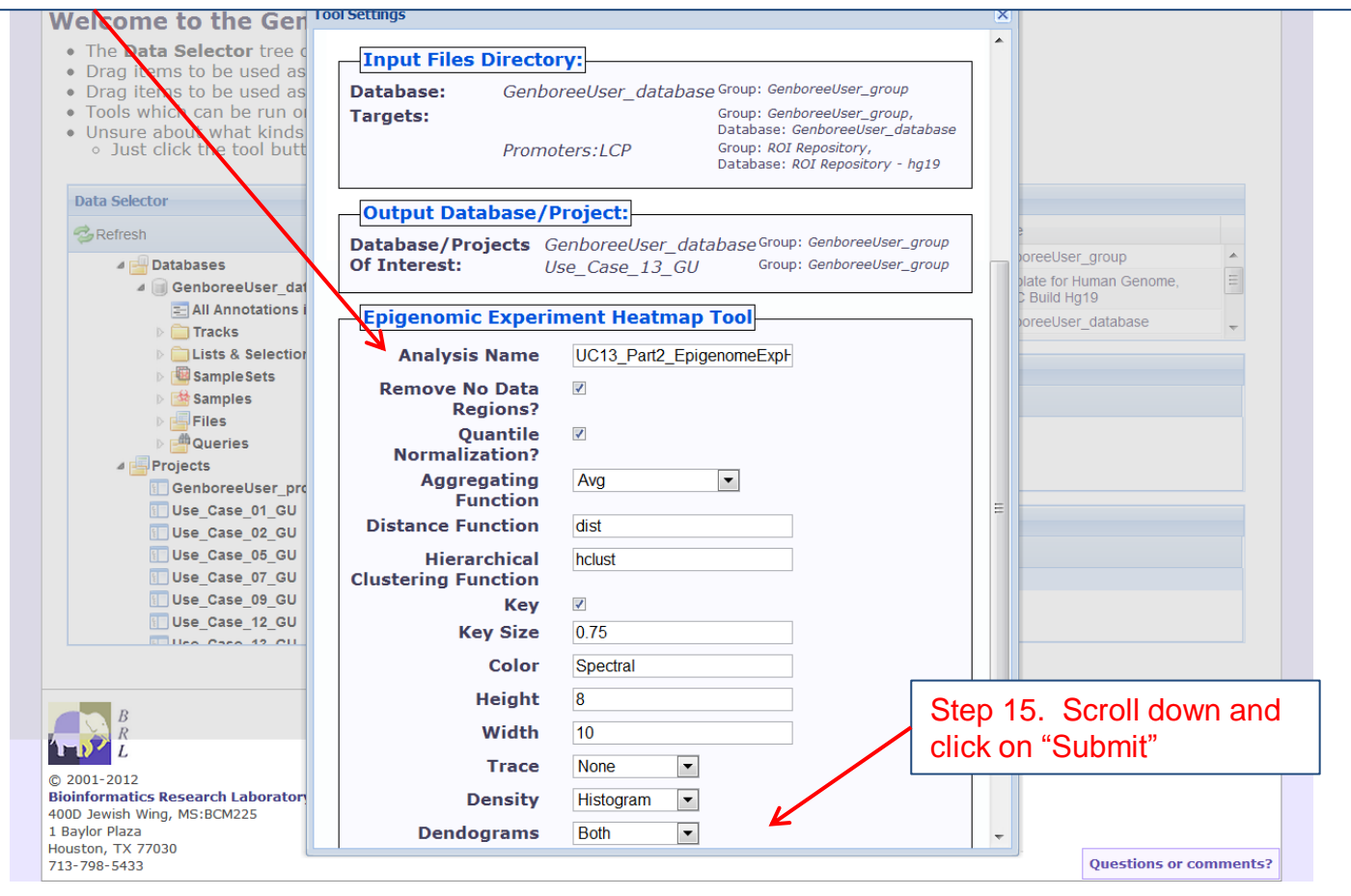

You will receive an email with the following message: "Genboree: Your Epigenomic Experiment Heatmap Tool job is complete"

The body of the email will contain the following note and a link to the results file: "Result File Location in the Genboree Workbench:

http://www.genboree.org/java-bin/project.jsp?projectName=Use\_Case\_13

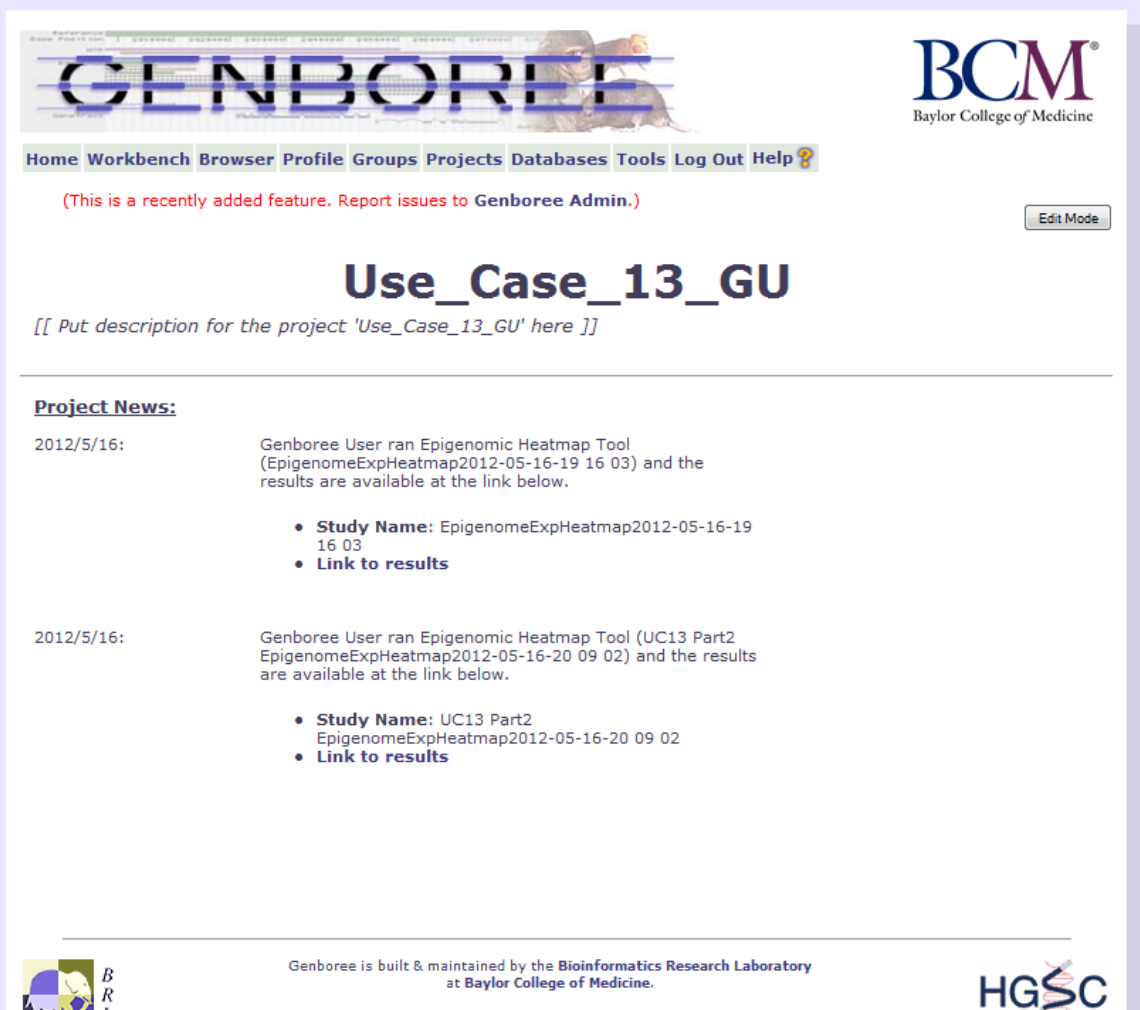

## Part 2: Heatmap Output (Promoters:LCP)

Most tumor samples appear to contain more blood and immune cells than normal tissue.

nnt

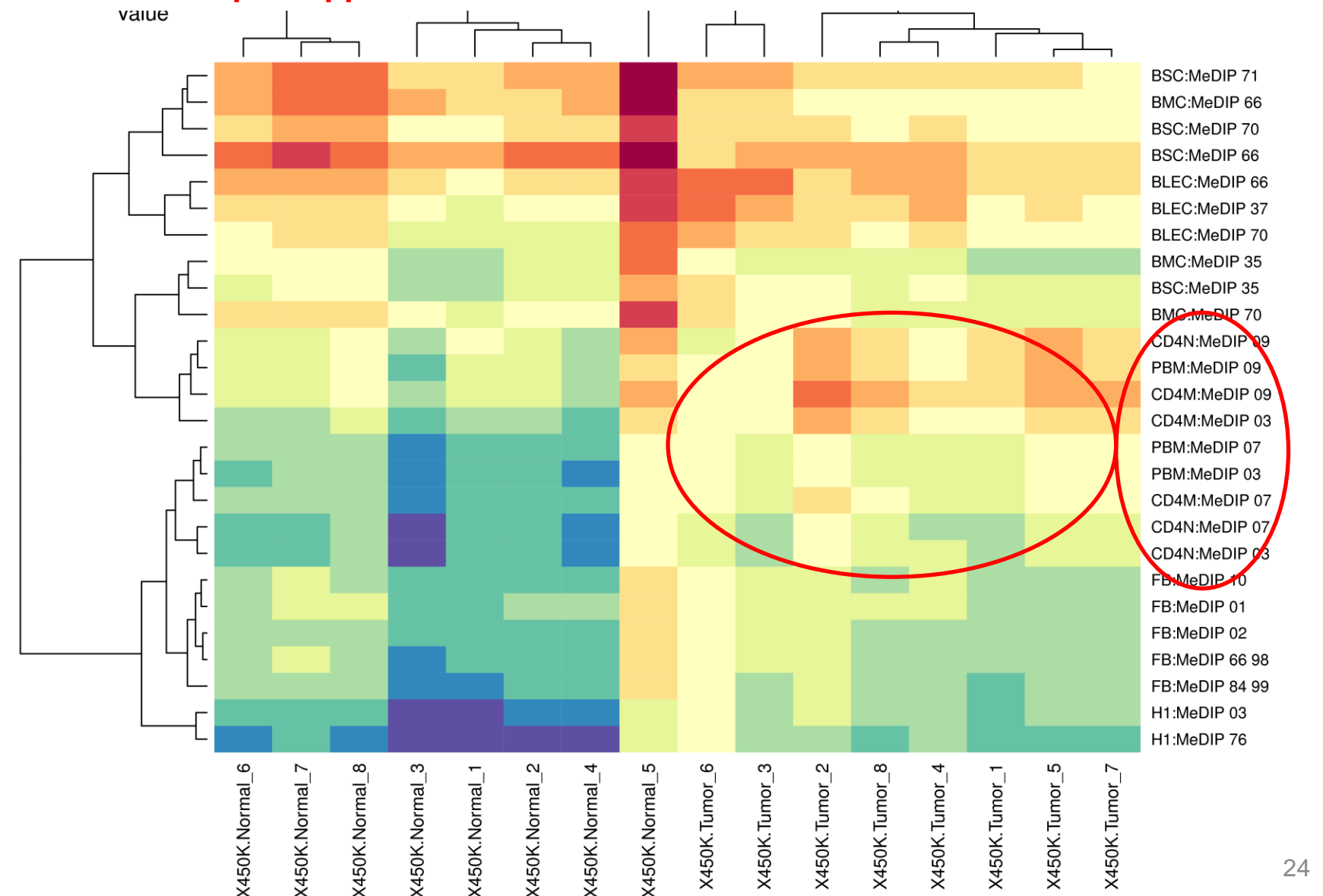

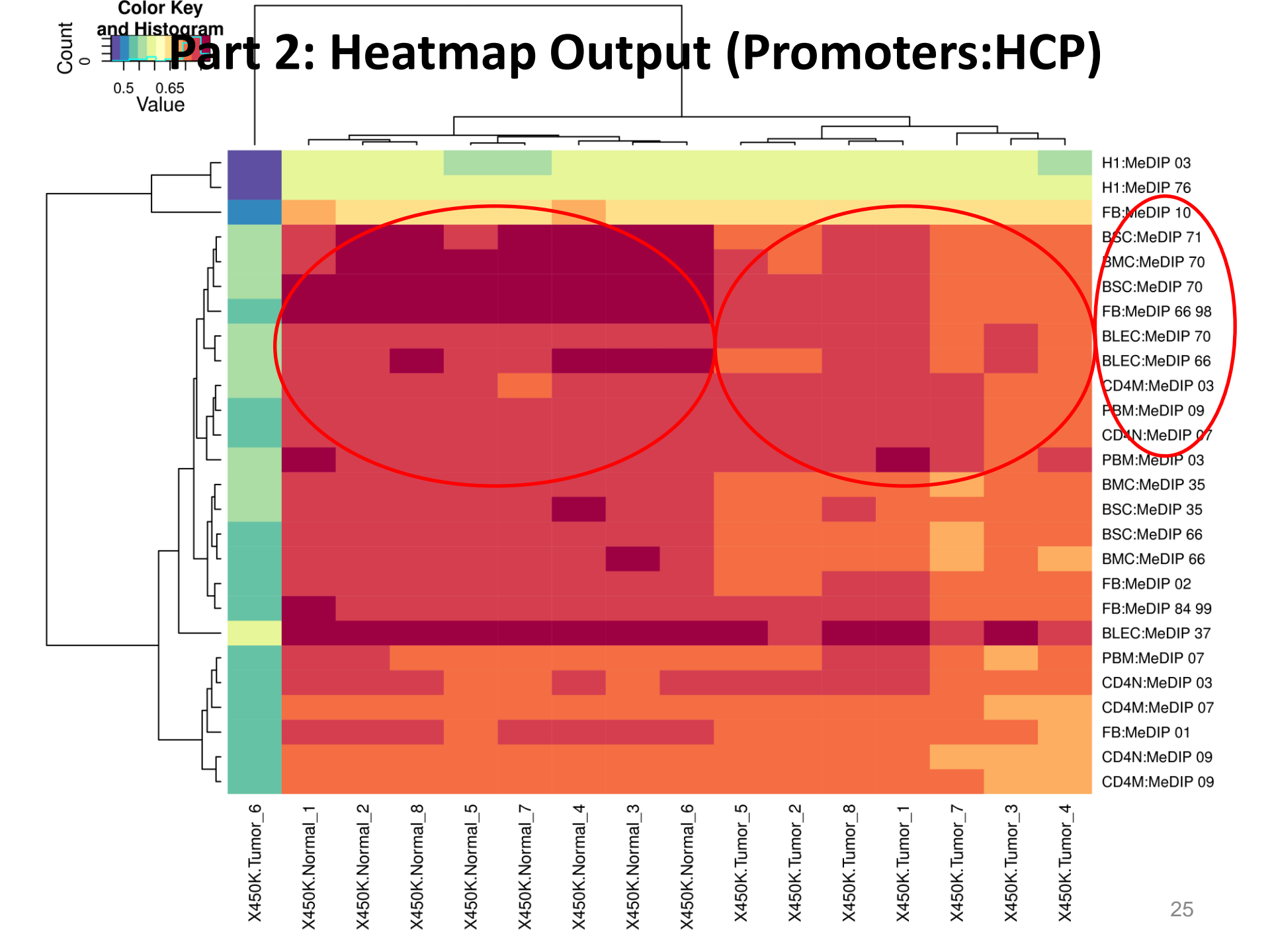

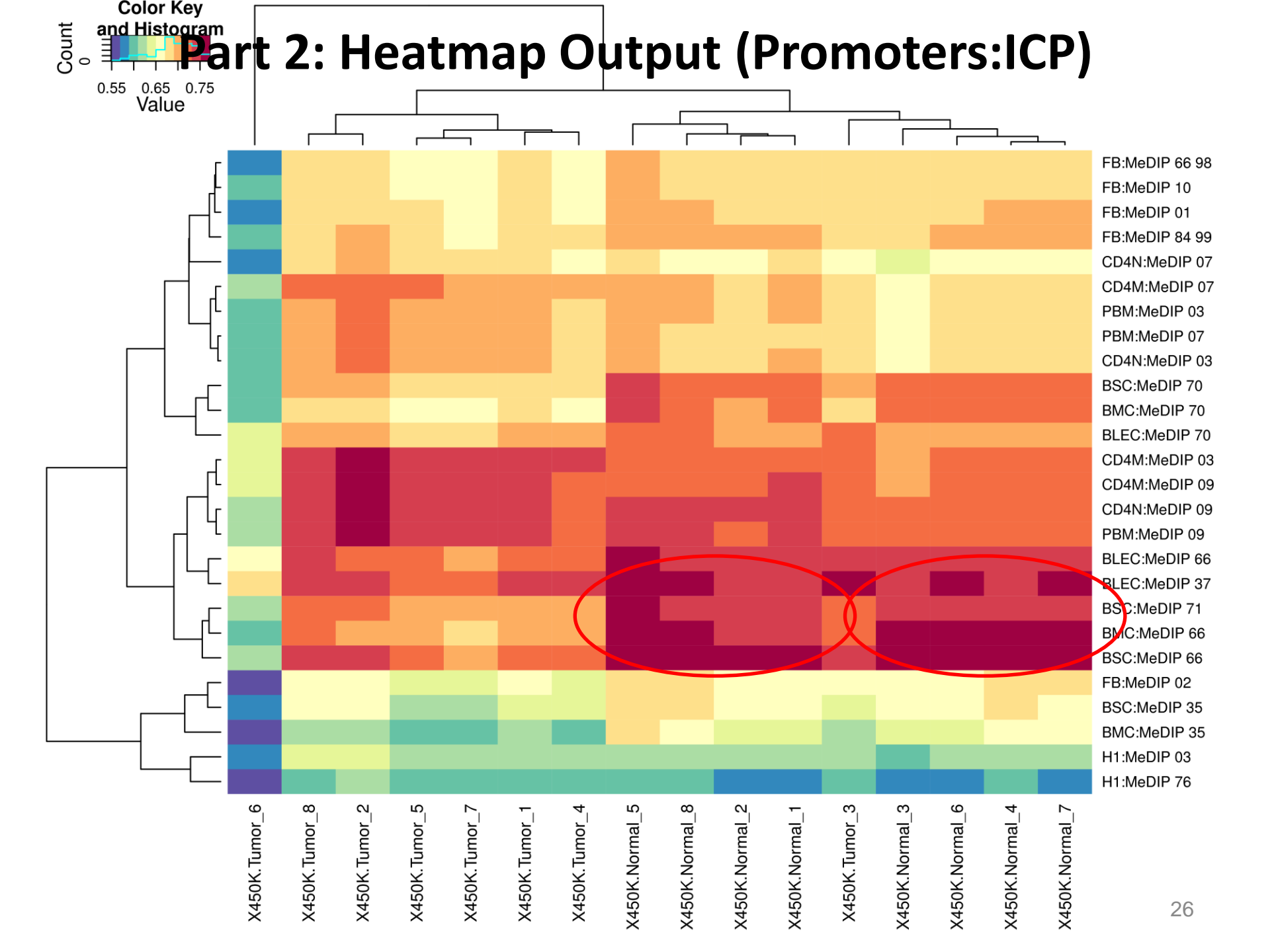

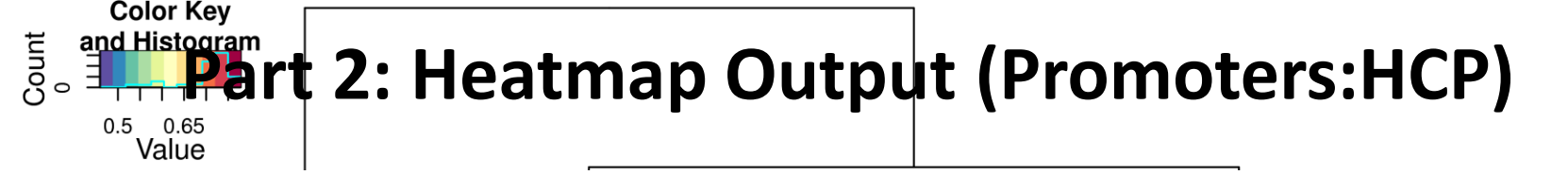

1. Normal samples (450K data) are most similar to normal breast cell types (MeDIP-seq data) 2. Tumor 6 shows a unique profile

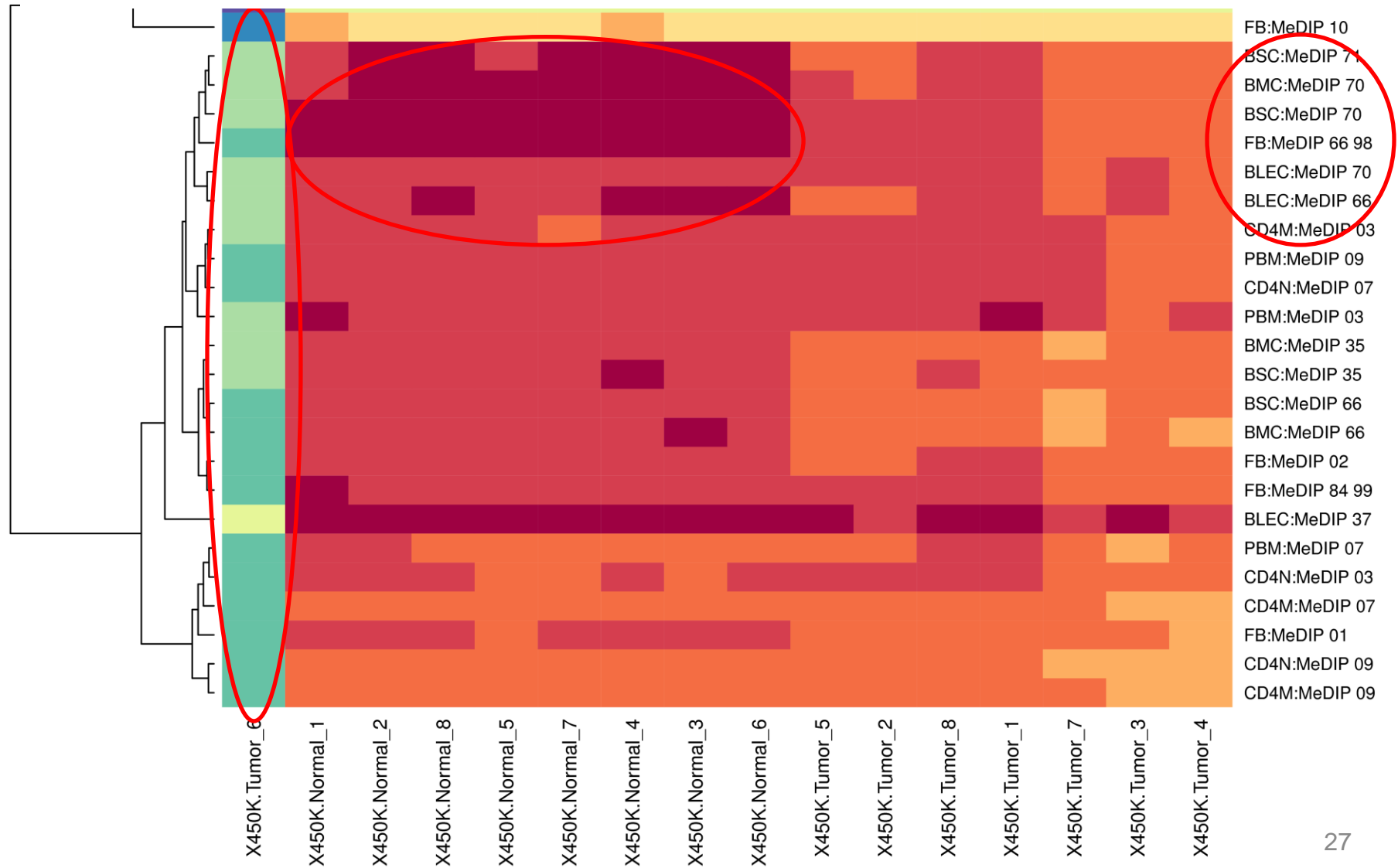

## Part 3: LIMMA\_Comparison: Breast Normal vs Breast Tumor

## **Part 3: Introduction**

- In Part 2, we found that most breast tumor samples appear to contain an excess of blood and immune cells.
- Hypothesis: Comparison of normal and tumor tissue should reveal differentially methylated genes that are involved in immune related pathways or biological processes.
- Plan: Identify differentially methylated probes, genes, and pathways by comparing normal and tumor tissues using the LIMMA comparison tool.

| + Workbench                                                                                                    | Browser                                                                                                    | Prome                                                           | Groups -                                                                                      | Projects -                                                 | Databases                           | 100131                                                                                                    | Log Out                                                              | neip                                |                                                            |                                                                                                    |             |            |
|----------------------------------------------------------------------------------------------------|----------------------------------------------------------------------------------------------------|-----------------------------------------------------------------|-----------------------------------------------------------------------------------------------|------------------------------------------------------------|-------------------------------------|----------------------------------------------------------------------------------------------------|----------------------------------------------------------------------|-------------------------------------|------------------------------------------------------------|----------------------------------------------------------------------------------------------------|-------------|------------|
| - I                                                                                                    |                                                                                                    | 7                                                               | <u>, , , , , , , , , , , , , , , , , , , </u>                                                 |                                                            |                                     |                                                                                                    |                                                                      |                                     |                                                            | R                                                                                                    |             | <b>T</b> ° |
| <u> </u>                                                                                                    | N I                                                                                                    | 1                                                               |                                                                                               |                                                            | at .                                |                                                                                                    |                                                                      |                                     |                                                            | Baylor Coll                                                                                                    | ege of Medi | cine       |
| System/Network -                                                                                                    | 🔲 Data 🗸                                                                                                    | QC and F                                                        | Pre-processing                                                                                | Genom                                                      | e• Trans                            | criptome -                                                                                                    | Cistrome -                                                           | Epigenome▼                          | Metagenome -                                               | Over the second second sec |             |            |
| elcome t                                                                                                    | o the Q                                                                                                    | Genbor                                                          | ee Wor                                                                                        | kbench                                                     | !                                   |                                                                                                    |                                                                      |                                     |                                                            |                                                                                                    |             |            |
| The Data S                                                                                                    | elector tr                                                                                                    | ee on the                                                       | e left shows                                                                                  | the data                                                   | entities to                         | which you                                                                                                    | have acce                                                            | SS.                                 |                                                            |                                                                                                    |             |            |
| Drag items                                                                                                    | to be use                                                                                                    | d as tool i<br>d as <i>outp</i> i                               | <i>ut destinat</i>                                                                            | ions for to                                                | p <b>ut Data</b> a<br>ol results o  | ver to the                                                                                                    | Output T                                                             | argets area.                        |                                                            |                                                                                                    |             |            |
| Tools which                                                                                                    | can be ru                                                                                                    | in on you                                                       | r selections                                                                                  | s will be high                                             | ghlighted i                         | n green.                                                                                                    | -                                                                    | -                                   | ta 22                                                      |                                                                                                    |             |            |
| <ul> <li>Unsure about</li> <li>Just click</li> </ul>                                                                                                    | ut what ki                                                                                                    | nas or ite                                                      | ems a partic                                                                                  | cular tool r                                               | ieeas in th                         | e Indut D                                                                                                    | ara and U                                                            | utbut larde                         | TS //                                                      |                                                                                                    |             |            |
| 2002 000                                                                                                    | c the tool                                                                                                    | button wh                                                       | nen it is <i>no</i>                                                                           | t highlight                                                | ed to see I                         | nelp inform                                                                                                    | ation.                                                               |                                     |                                                            |                                                                                                    |             |            |
| 2002 51101                                                                                                    | c the tool                                                                                                    | button wh                                                       | nen it is <i>no</i><br>o 1. Drac                                                              | <i>t highlight</i><br>a "Breast                            | ed to see 1<br>450K" c              | elp inform                                                                                                    | into the                                                             | "Input Dat                          | a" box.                                                    |                                                                                                    |             |            |
| Data Selector                                                                                                    | c the tool                                                                                                    | Ster                                                            | pen it is <i>no</i><br>p 1. Drag<br>s will caus                                               | <i>t highlight</i><br>g "Breast<br>se the "∖               | t 450K" c                           | atabase                                                                                                    | into the                                                             | "Input Dat                          | a" box.                                                    | en (meaning i                                                                                                    | t is act    | ive        |
| Data Selector                                                                                                    | c the tool                                                                                                    | Ster<br>Ster<br>This<br>Clic                                    | p 1. Drag<br>p 1. Drag<br>s will caus<br>k this too                                           | t highlight<br>g "Breast<br>se the "∖<br>ol to view        | t 450K" c<br>isualizat              | atabase<br>ion" -> "\<br>s within                                                                                                    | into the<br>/iew Tra<br>this data                                    | "Input Dat<br>ck Grid" to<br>abase. | a" box.<br>ool turn gree                                   | en (meaning i                                                                                                    | t is act    | ive        |
| Data Selector                                                                                                    | oree.org                                                                                                    | Ster<br>This<br>Clic                                            | nen it is no<br>p 1. Drag<br>s will cau<br>k this too                                         | t highlight<br>g "Breast<br>se the "V<br>ol to view        | t 450K" c<br>isualizat<br>the trac  | ielp inform<br>atabase<br>ion" -> "\<br>ks within                                                                                                    | into the<br>/iew Tra<br>this data                                    | "Input Dat<br>ck Grid" to<br>abase. | a" box.<br>ool turn gree                                   | en (meaning i                                                                                                    | t is act    | ive        |
| Data Selector                                                                                                    | oree.org<br>ols Access                                                                                                    | Step<br>This<br>Clic                                            | p <u>en it is no</u><br>p 1. Drag<br>s will caus<br>k this toc                                | <u>t highlight</u><br>g "Breast<br>se the "∖<br>bl to view | t 450K" c<br>i 450K" c<br>isualizat | atabase<br>ion" -> "\<br><s td="" within<=""><td>into the<br/>/iew Tra<br/>this data</td><td>"Input Dat<br/>ck Grid" to<br/>abase.</td><td>a" box.<br/>ool turn gree<br/>Data<br/>subscriber</td><td>en (meaning i</td><td>t is act</td><td>ive</td></s>                                                                                                    | into the<br>/iew Tra<br>this data                                    | "Input Dat<br>ck Grid" to<br>abase. | a" box.<br>ool turn gree<br>Data<br>subscriber             | en (meaning i                                                                                                    | t is act    | ive        |
| Data Selector<br>Refresh<br>Www.genbo<br>& Atlas To<br>& EDACC<br>& Epigeno                                                                                                    | oree.org<br>ols Access<br>ome Informa                                                                                                    | button wh<br>Step<br>This<br>Clic                               | pen it is no<br>p 1. Drag<br>s will caus<br>k this toc<br>op (May 2012)                       | t highlight<br>g "Breast<br>se the "V<br>ol to view        | t 450K" c<br>isualizat              | atabase<br>ion" -> "\<br><s within<br="">Role<br/>Descrip</s>                                                                                                    | into the<br>/iew Tra<br>this data                                    | "Input Dat<br>ck Grid" to<br>abase. | a" box.<br>ool turn gree<br>Data<br>Template<br>Template   | en (meaning i<br>for Human Genome,                                                                                                    | t is act    | ive        |
| Data Selector<br>Refresh<br>Www.genbo<br>& Atlas To<br>& Atlas To<br>& Epigeno<br>& Epigeno                                                                                                    | oree.org<br>ols Access<br>ome Informa<br>ome ToolSet                                                                                                    | tics Worksho                                                    | nen it is no<br>p 1. Drag<br>s will caus<br>k this toc<br>op (May 2012)<br>: Data             | t highlight<br>g "Breast<br>se the "V<br>ol to view        | t 450K" c<br>isualizat              | help inform<br>latabase<br>ion" -> "\<br><s within<br="">Role<br/>Descrip</s>                                                                                                    | into the<br>/iew Tra<br>this data                                    | "Input Dat<br>ck Grid" to<br>abase. | a" box.<br>ool turn gree<br>Data<br>subscriber<br>Template | en (meaning i<br>for Human Genome,                                                                                                    | t is act    | ive        |
| Data Selector<br>Refresh<br>Www.genbe<br>Selector<br>Selector<br>Selecto      | oree.org<br>ols Access<br>ome Informa<br>ome ToolSet<br>bases                                                                                                    | button wh<br>Step<br>This<br>Clic<br>tics Worksho<br>Demo Input | nen it is no<br>p 1. Drag<br>s will caus<br>k this toc<br>k this toc<br>op (May 2012)<br>Data | <u>t highlight</u><br>g "Breast<br>se the "V<br>ol to view | t 450K" c<br>isualizat              | atabase<br>ion" -> "\<br><s within<br="">Role<br/>Descrip</s>                                                                                                    | into the<br>/iew Tra<br>this data                                    | "Input Dat<br>ck Grid" to<br>abase. | a" box.<br>ool turn gree<br>Data<br>subscriber<br>Template | en (meaning i<br>for Human Genome,<br>d Ha10                                                                                                    | t is act    | ive        |
| Data Selector<br>Refresh<br>A I www.genbu<br>A Atlas To<br>A Epigeno<br>A Epigeno<br>A Epigeno<br>A Epigeno<br>A B Epigeno<br>A B F B B F<br>B B F                                                                                                    | oree.org<br>ols Access<br>ome Informa<br>ome ToolSet<br>pases<br>rain                                                                                                    | tics Worksho                                                    | nen it is no<br>p 1. Drag<br>s will caus<br>k this toc<br>k this toc<br>op (May 2012)<br>Data | t highlight<br>g "Breast<br>se the "V<br>ol to view        | t 450K" c<br>isualizat              | atabase<br>ion" -> "\<br><s within<br="">Role<br/>Descrip</s>                                                                                                    | into the<br>/iew Tra<br>this data                                    | "Input Dat<br>ck Grid" to<br>abase. | a" box.<br>pol turn gree<br>Data<br>subscriber<br>Template | en (meaning i<br>for Human Genome,                                                                                                    | t is act    | ive        |
| Data Selector<br>Refresh<br>Merric Market<br>Refresh<br>Merric Market<br>Refresh<br>Refresh<br>Ref                                                                                                    | oree.org<br>ols Access<br>ome Informa<br>ome ToolSet<br>bases<br>rain<br>rain-OLD<br>reast                                                                                 | tics Worksho                                                    | nen it is no<br>p 1. Drag<br>s will caus<br>k this too<br>(May 2012)<br>Data                  | <u>t highlight</u><br>g "Breast<br>se the "V<br>ol to view | 450K" c<br>isualizat                | atabase<br>ion" -> "\<br><s within<br="">Role<br/>Descrip<br/>Input I</s>                                                                                                    | into the<br>/iew Tra<br>this data<br>tion                            | "Input Dat<br>ck Grid" to<br>abase. | a" box.<br>ool turn gree<br>Data<br>Subscriber<br>Template | en (meaning i<br>or Human Genome,                                                                                                    | t is act    | ive        |
| Data Selector<br>Refresh<br>Refresh<br>Refres                                                                                                    | oree.org<br>ols Access<br>ome Informa<br>ome ToolSet<br>oases<br>rain<br>rain-OLD<br>reast<br>450K                                                                         | button wh<br>Step<br>This<br>Clic<br>tics Worksho<br>Demo Input | nen it is no<br>p 1. Drag<br>s will caus<br>k this toc<br>op (May 2012)<br>Data               | t highlight<br>g "Breast<br>se the "V<br>ol to view        | 450K" of<br>isualizat               | atabase<br>ion" -> "\<br><s within<br="">Role<br/>Descrip</s>                                                                                                    | into the<br>/iew Tra<br>this data<br>tion                            | "Input Dat<br>ck Grid" to<br>abase. | a" box.<br>ool turn gree<br>Data<br>subscriber<br>Template | en (meaning in<br>for Human Genome,<br>d Hall                                                                                                    | t is act    | ive        |
| Data Selector<br>Refresh<br>A I www.genbu<br>Atlas To<br>A Epigeno<br>A Epigeno<br>A Epigeno<br>A Epigeno<br>B Br<br>B Br                                                                                                    | oree.org<br>ols Access<br>ome Informa<br>ome ToolSet<br>oases<br>rain<br>reast<br>reast 450K<br>reast-OLD<br>sease Epige                                                   | tics Worksh<br>Demo Input                                       | op (May 2012)<br>Data                                                                         | t highlight<br>g "Breast<br>se the "V<br>ol to view        | 450K" c<br>fisualizat               | A constraints of the second second se | into the<br>/iew Tra<br>this data<br>tion                            | "Input Dat<br>ck Grid" to<br>abase. | a" box.<br>pol turn gree<br>Data<br>subscriber<br>Template | en (meaning in                                                                                                    | t is act    | ive        |
| Data Selector<br>Refresh<br>A II www.genbu<br>Atlas To<br>B EDACC<br>B Epigence<br>C Epigence<br>B Epigence<br>B Br<br>B Br<br>Br<br>Br<br>Br<br>Br<br>Br<br>Br<br>Br<br>Br<br>Br | oree.org<br>ols Access<br>ome Informa<br>ome ToolSet<br>oases<br>rain<br>rain-OLD<br>reast<br>reast 450K<br>reast-OLD<br>sease Epige<br>eak Calling E                      | button wh<br>Step<br>This<br>Clic<br>tics Worksho<br>Demo Input | op 1. Drag<br>s will caus<br>k this toc<br>op (May 2012)<br>Data                              | t highlight<br>g "Breast<br>se the "V<br>ol to view        | 450K" c<br>isualizat                | An and a set of the set of the se | into the<br>/iew Tra<br>this data<br>tion                            | "Input Dat<br>ck Grid" to<br>abase. | a" box.<br>ool turn gree<br>Data<br>Subscriber<br>Template | en (meaning i<br>for Human Genome,<br>d Hato                                                                                                    | t is act    | ive        |
| Data Selector<br>Refresh<br>Refresh<br>Refres                                                                                                    | oree.org<br>ols Access<br>ome Informa<br>ome ToolSet<br>bases<br>rain-OLD<br>reast<br>reast 450K<br>reast 450K<br>reast-OLD<br>sease Epige<br>eak Calling E<br>NA-Seq Tool | button wh<br>Step<br>This<br>Clic<br>tics Worksho<br>Demo Input | nen it is no<br>p 1. Drag<br>s will caus<br>k this toc<br>op (May 2012)<br>Data               | t highlight<br>g "Breast<br>se the "V<br>ol to view        | 450K" of<br>isualization the track  | A contract of the second second secon | into the<br>/iew Tra<br>this data<br>tion<br>Data<br>X<br>reast 450K | "Input Dat<br>ck Grid" to<br>abase. | a" box.<br>pol turn gree<br>Data<br>subscriber<br>Template | en (meaning in<br>for Human Genome,<br>d Halo                                                                                                    | t is act    | ive        |

## Part 1: Create Your Data Grid-Con'd

| Home          | Workbench                                                                                          | Browser                                                                                                    | Profile <del>•</del>      | Groups -                                                                                                    | Projects <del>-</del>                                                                                          | Databases -                                                                      | Tools▼                                  | Log Out                                        | Hel                      | р                                  |        |                                                     |                 |                  |
|---------------|----------------------------------------------------------------------------------------------------|----------------------------------------------------------------------------------------------------|---------------------------|----------------------------------------------------------------------------------------------------|----------------------------------------------------------------------------------------------------|----------------------------------------------------------------------------------|-----------------------------------------|------------------------------------------------|--------------------------|------------------------------------|--------|-----------------------------------------------------|-----------------|------------------|
| Rana Pasteria | 1                                                                                                  |                                                                                                    | Tool Set                  | tings                                                                                                    |                                                                                                    |                                                                                  |                                         |                                                |                          |                                    |        | ×                                                   |                 |                  |
| C             | E                                                                                                  | NE                                                                                                    | This<br>Ragi              | with q<br>tool can be<br>huraman at <b>f</b>                                                                         | uestions or com<br>used to laun<br><b>3RL.</b>                                                                 | ments, or for help us<br>ch the Grid View                                        | sing it on your<br>ver applica          | own data.<br>tion develo                       | ped b                    | oy Sriram                          |        |                                                     | Baylor Coll     | lege of Medicine |
| S<br>We       | elcome to<br>The Data So<br>Drag items<br>Drag items<br>Tools which<br>Unsure abou<br>o Just click | Data<br>Data<br>Data | The<br>• Pa<br>• O<br>• O | GridViewe<br>artition track<br>This is done<br>partition ald<br>partition ald<br>rganize ALL<br>Only the tra<br>grid | r allows yo<br>s into a grid<br>e via the use<br>ong the X-ax<br>ong the Y-ax<br>the tracks in<br>acks which h | er telling us the r<br>is and the name<br>is.<br>1+ databases<br>ave the X and Y | name of th<br>of a 2nd t<br>attribute s | e track attri<br>rack attribu<br>set will be p | ibute<br>ute us<br>prese | used to<br>sed to<br>ntable in the | e      | ne • Vi                                             | sualization -   |                  |
| D<br>S        | ata Selector<br>Refresh<br>www.genbo<br>& Atlas Too<br>& EDACC<br>& EDACC                          | pree.org<br>pls Access<br>me Informatio                                                                                                    | Ther<br>(title<br>Da      | re are also so<br>es, axis label:<br>Database:<br>Itabase:                                                           | ome useful li<br>s, etc).<br>s with tra<br>Breast                                                              | ttle customization<br>tecks of inter<br>t 450K                                   | ons that ca<br>est:<br>Group<br>Input   | n be suppli<br>: Epigenome<br>Data             | ied as                   | s parameter<br>ISet Demo           | s      | ie<br>ienome Toc<br>a<br>scriber<br>⊑ iplate for Hu | ISet Demo Input |                  |
|               | ⊿ 🥵 Epigeno<br>⊿ 🔛 Datab                                                                           | me ToolSet D<br>ases<br>ain                                                                                                    |                           | Settings-                                                                                                    |                                                                                                    |                                                                                  |                                         |                                                | _                        |                                    |        |                                                     |                 |                  |
|               | ⊳ 📄 Bra                                                                                            | ain-OLD<br>east                                                                                                    |                           | X-axis a<br>Y-axis a                                                                                                 | ttribute<br>ttribute                                                                                           | eaAssayType                                                                      |                                         |                                                | -                        | Step 2.                            | Sel    | ect which                                           | data attrit     | oute             |
|               | <ul> <li>Browner</li> <li>Browner</li> </ul>                                                       | east 450K<br>east-OLD                                                                                                    |                           | Pa                                                                                                    | ge Title                                                                                                    | Grid Viewer: T                                                                   | racks from                              | Brea                                           |                          | in the o                           | utpu   | yeu on thi<br>t.                                    |                 | ares             |
|               | ▷ 📄 Dis<br>▷ 📄 Pe                                                                                  | sease Epigen<br>ak Calling De                                                                                                    | c<br>r                    | G                                                                                                    | rid Title<br>X Label                                                                                           | Tracks from B<br>eaAssavType                                                     | reast 450K                              |                                                |                          |                                    |        |                                                     |                 |                  |
|               | Proje                                                                                              | IA-Seq Tool D<br>cts<br>mics Roadma                                                                                                    | 6                         |                                                                                                    | Y Label                                                                                                    | eaSampleTyp                                                                      | e                                       |                                                |                          |                                    |        |                                                     |                 |                  |
|               | Epigeno Senbore A Public                                                                           | eUser_group                                                                                                    | ±.                        | Advanced                                                                                                    | Settings:                                                                                                    |                                                                                  |                                         |                                                | S                        | tep 3. C                           | lick ' | "Submit"                                            | ]               |                  |
|               |                                                                                                    |                                                                                                    |                           |                                                                                                    |                                                                                                    | Submit Ca                                                                        | ancel                                   |                                                | -                        |                                    |        | ▼                                                   |                 |                  |
|               | B                                                                                                  |                                                                                                    | <u></u>                   | Genbor                                                                                                    | ee is built & n                                                                                                | naintained by the                                                                | Bioinforma                              | tics Resear                                    | ch La                    | boratory                           |        |                                                     | 110             | No.              |

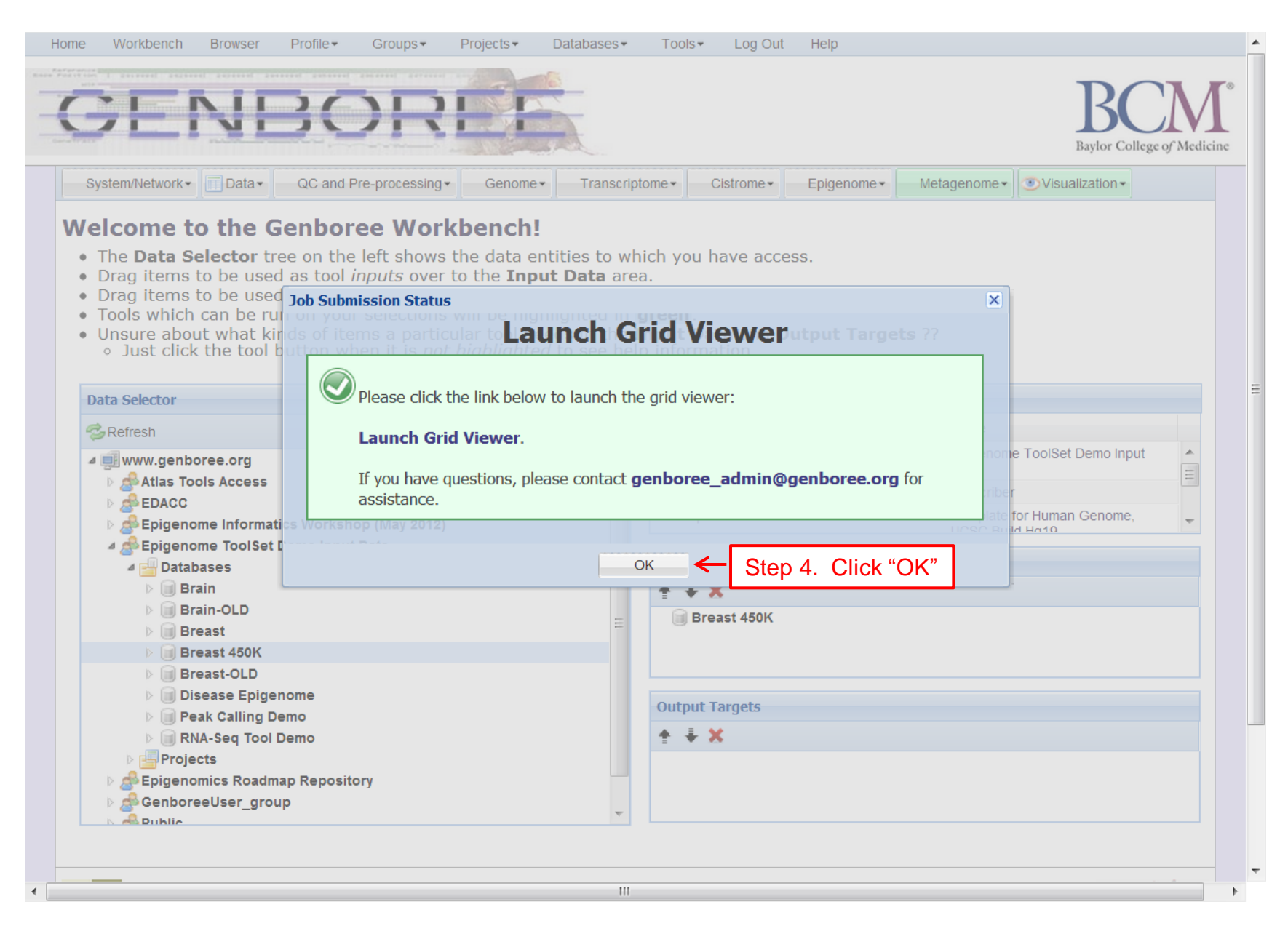

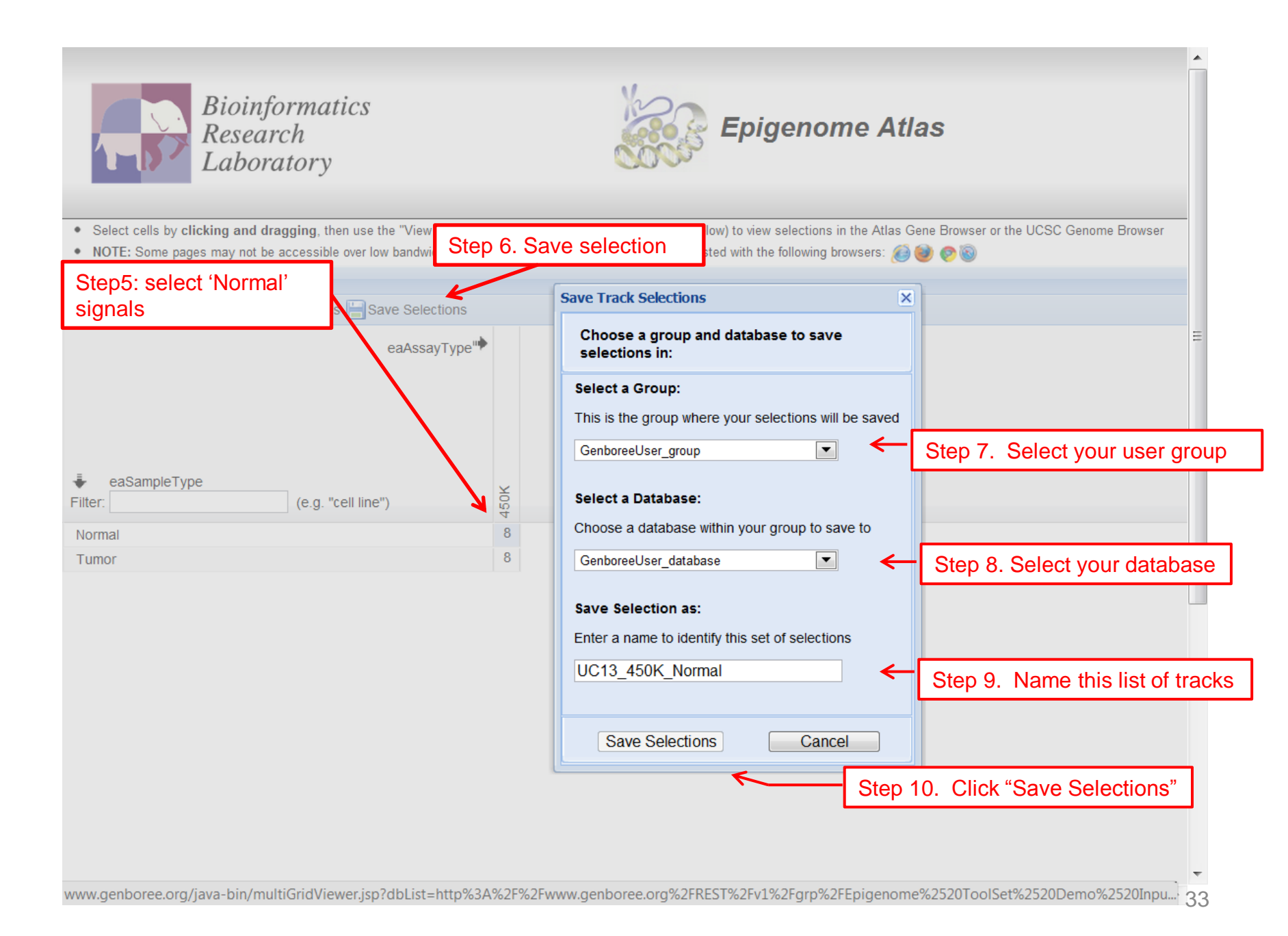

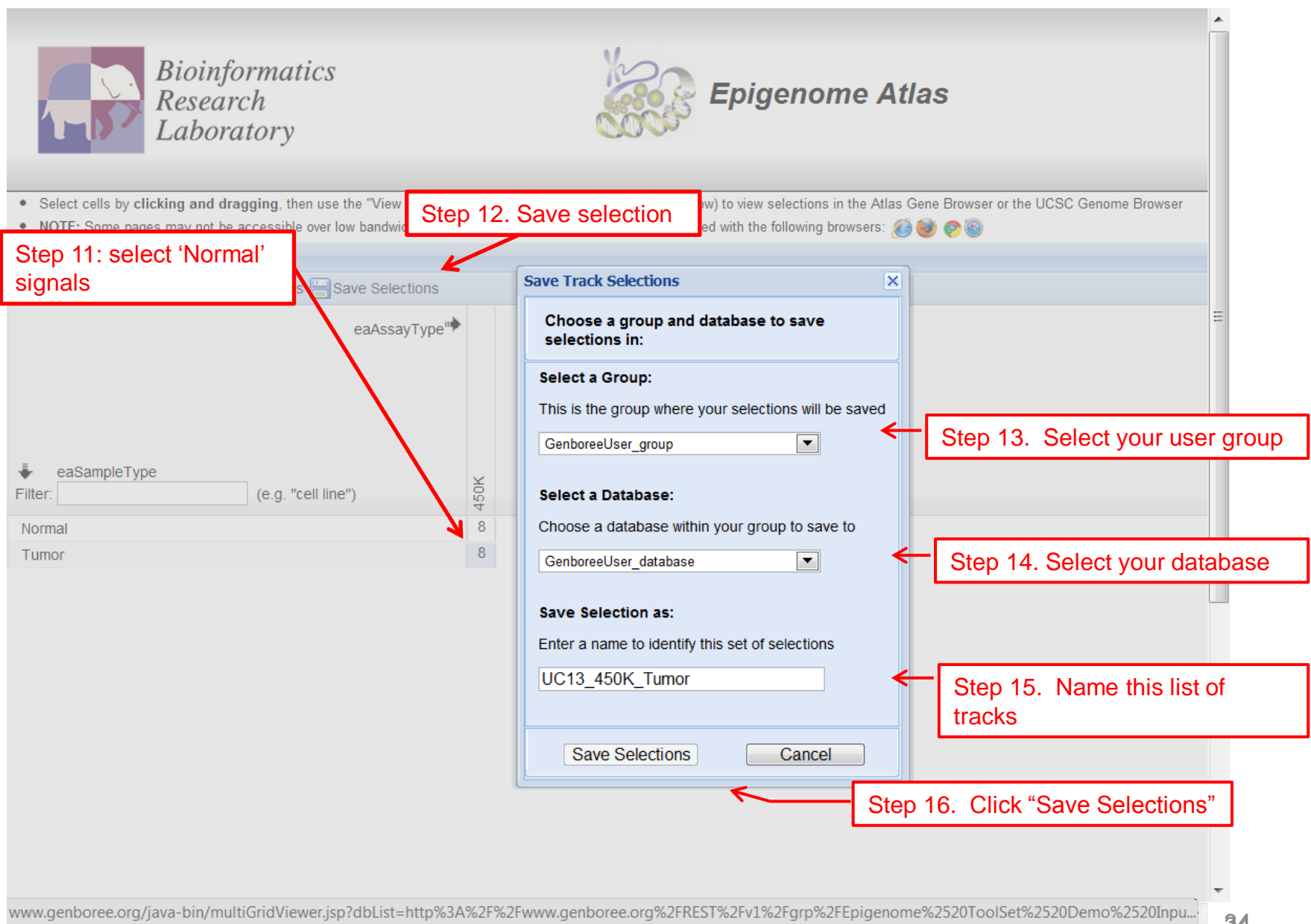

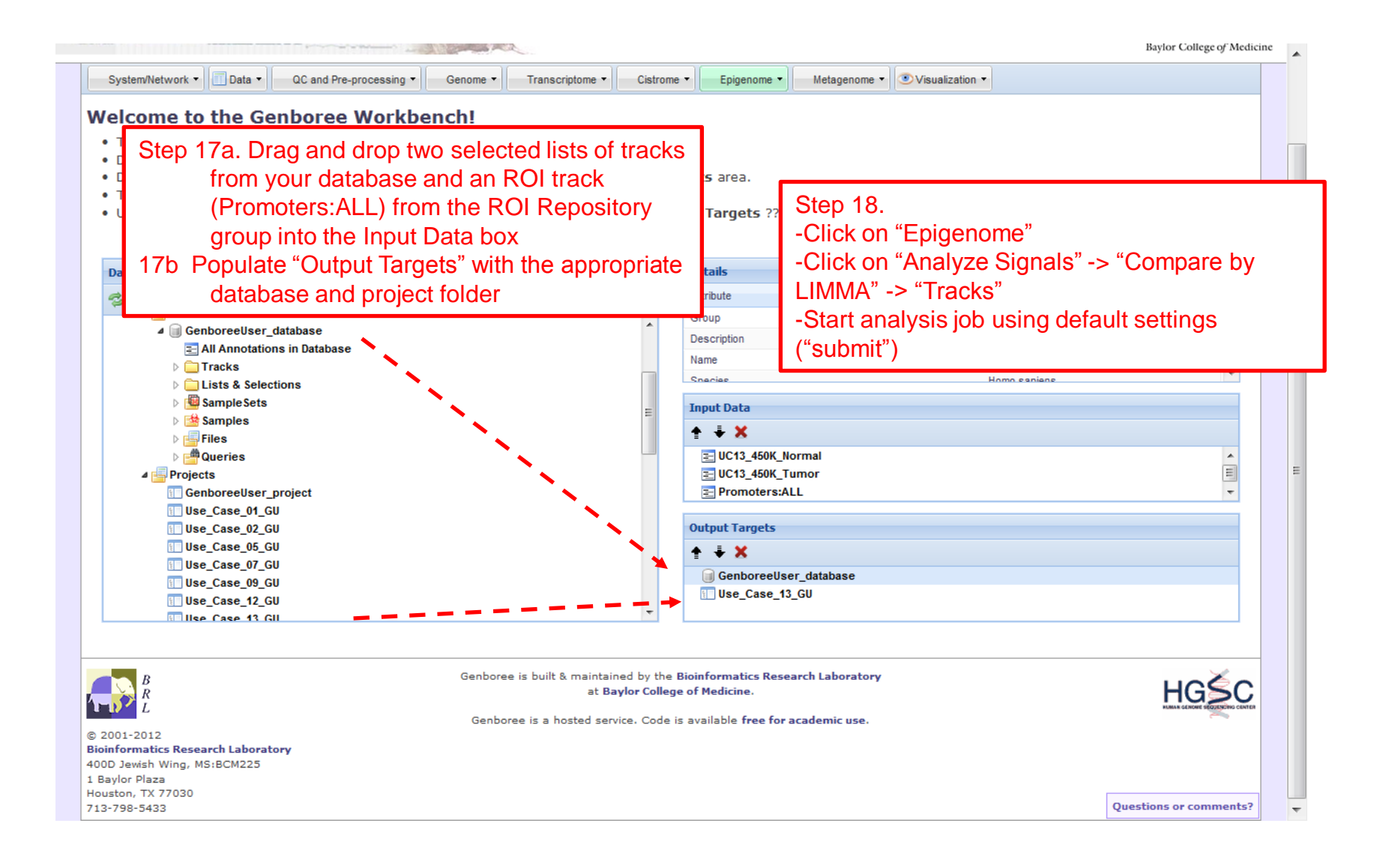

#### Table of Content: Epigenomic Comparison

Study Name: Case13\_LIMMA\_AllPromoter

User: Per Wu

Date: 2012/03/03 23:45 CST

#### **Epigenomic Changes Plots**

 Gene browser view of the top 5 genes overlapping with discriminating regions of interest

 Gene browser view of the top 10 genes overlapping with discriminating regions of interest

 Ranked list of genes overlapping with discriminating features of interest

 ✓

 Step 19. Click to download the differentially methylated

genes

### Part 3: The Gene List

|    | А  | В        | С         | D            | E              | F             | G | Н |
|----|----|----------|-----------|--------------|----------------|---------------|---|---|
| 1  | 1  | PAQR7    |           |              |                |               |   |   |
| 2  | 2  | VGLL4    | Step 20   | . Copy the   | dene list ar   | nd            |   |   |
| 3  | 3  | TESK1    | p         | ast it to DA | VID for        |               |   |   |
| 4  | 5  | FGFR1    | e         | nrichment    | analysis       |               |   |   |
| 5  | 7  | UCKL1    | David G   | iene Name    | Batch View     | wer:          |   |   |
| 6  | 8  | MGC16121 | http://da | vid.abcc.n   | cifcrf.gov/lis | <u>st.jsp</u> |   |   |
| 7  | 9  | LCAT     |           |              |                |               |   |   |
| 8  | 9  | SLC12A4  |           |              |                |               |   |   |
| 9  | 10 | MTSS1L   |           |              |                |               |   |   |
| 10 | 11 | TICAM1   |           |              |                |               |   |   |
| 11 | 12 | BIRC5    |           |              |                |               |   |   |
| 12 | 14 | FAM193A  |           |              |                |               |   |   |
| 13 | 15 | NHP2     |           |              |                |               |   |   |
| 14 | 16 | C1orf177 |           |              |                |               |   |   |
| 15 | 17 | F11R     |           |              |                |               |   |   |
| 16 | 17 | TSTD1    |           |              |                |               |   |   |
| 17 | 17 | USF1     |           |              |                |               |   |   |
| 18 | 19 | C8orf58  |           |              |                |               |   |   |
| 19 | 20 | NAPA     |           |              |                |               |   |   |
| 20 | 21 | CCDC88C  |           |              |                |               |   |   |
| 21 | 22 | CTBP1    |           |              |                |               |   |   |
| 22 | 23 | GRAMD4   |           |              |                |               |   |   |

## Part 3: The Gene List

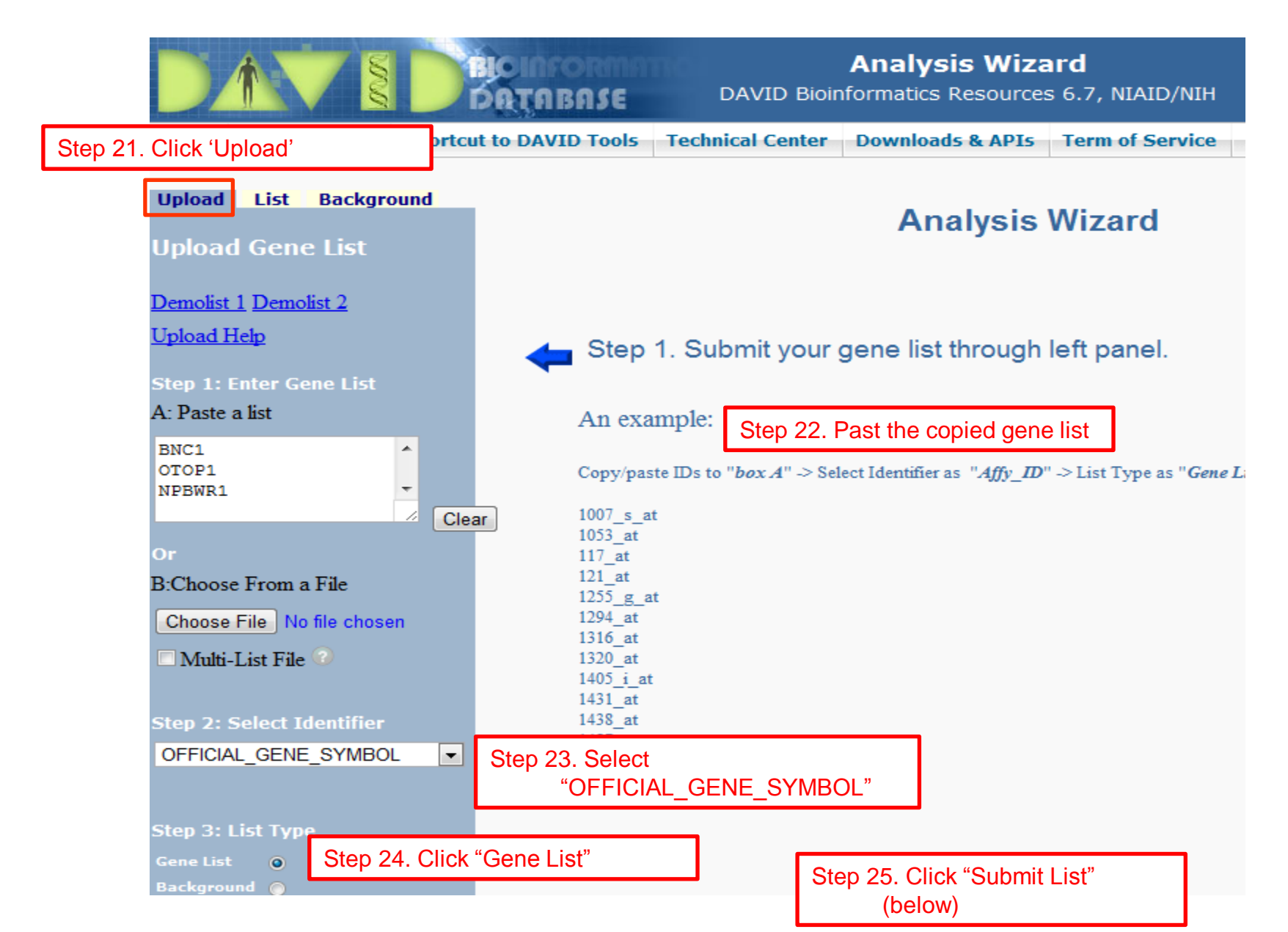

## **DAVID – Functional Annotation Chart**

|                                                                                          | DOTOBASE DAVID                                                                                                    | <b>Sunctional Annotation Tool</b><br>Bioinformatics Resources 6.7, NIAID/NIH  |                    |
|------------------------------------------------------------------------------------------|----------------------------------------------------------------------------------------------------|-------------------------------------------------------------------------------|--------------------|
| Home Start Analysis                                                                      | Shortcut to DAVID Tools Technical Ce                                                                                          | enter Downloads & APIs Term of Service                                        | Why DAVID? About I |
| Upload List Backgro<br>Gene List Manager                                                 | Functional Annotation<br>- Functional Annotation Clustering<br>- Functional Annotation Chart<br>- Functional Annotation Table | Step 26. Click 'Shortcut to DAV<br>Tools' -> 'Functional<br>Annotation Chart' | ΊD                 |
| Select to limit annotations b<br>more species <u>Help</u><br>- Use All Species -         | Gene Functional Classification<br>Gene ID Conversion<br>Gene Name Batch Viewer<br>NIAID Pathogen Annotation Browser           | 855 DAVID IDs<br>no sapiens Check Defaults 🗐                                  | Help and Tool I    |
| Homo sapiens(860)<br>Mus musculus(648)<br>Pan troglodytes(604)<br>Select Species         | <b>E</b>                                                                                                    |                                                                               |                    |
| List Manager <u>Help</u>                                                                 |                                                                                                    |                                                                               |                    |
| List_1<br>List_2                                                                         | *                                                                                                    |                                                                               |                    |
| Select List to:                                                                          |                                                                                                    |                                                                               |                    |
| Remove Combine<br>Show Gene List<br>View Unmapped Ids<br>avid.abcc.ncifcrf.gov/summary.j | sp                                                                                                    |                                                                               |                    |

## DAVID – Gene Ontology

#### Step 27. Select Homo sapiens Homo sapiens(860) Step 29. Expand 'Gene\_Ontology' Functional\_Categories (0 selected) Mus musculus(648) Gene\_Ontology (2 selected) Pan troglodytes(604) ÷ Chart GOTERM\_BP\_1 74.9% 640 Select Species GOTERM BP 2 74.6% 638 Chart Step 28. Click 'Select Species' GOTERM\_BP\_3 Chart 596 69.7% List 1 GOTERM BP 4 588 Chart 68.8% List 2 Chart GOTERM BP 5 527 61.6% elect List to: GOTERM BP ALL Chart 642 75.1% Use Rename 🔽 GOTERM BP FAT 🕜 Chart 72.0% 616 Remove Combine GOTERM\_CC\_1 Chart 712 83.3% Show Gene List GOTERM CC 2 Chart 79.2% 677 liew Unmapped Ids Chart GOTERM CC 3 79.1% 676 GOTERM\_CC\_4 Chart 75.4% 645 GOTERM\_CC\_5 Chart 72.5% 620 Step 30. Check GOTERM CC ALL Chart 83.3% 712 'GOTERM CC ALL' GOTERM\_CC\_FAT Chart 72.3% 618 Chart GOTERM MF 1 79.3% 678 GOTERM MF 2 668 Chart 78.1% GOTERM\_MF\_3 594 Chart **69.5**% Chart GOTERM MF 4 535 62.6% GOTERM ME 5 Chart 52.2% 446 Step 31. Check COTERM ME ALL Chart 79.3% 678 'GOTERM MF ALL'

## DAVID – View Functional Annotation Chart

| GOTERM_MF_1              | <b>79.3</b> %  | 678   | Chart                     |
|--------------------------|----------------|-------|---------------------------|
| GOTERM_MF_2              | <b>78.1</b> %  | 668   | Chart                     |
| GOTERM_MF_3              | <b>69.5</b> %  | 594   | Chart                     |
| GOTERM_MF_4              | <b>62.6</b> %  | 535   | Chart                     |
| GOTERM_MF_5              | 52.2%          | 446   | Chart                     |
| GOTERM_MF_ALL            | <b>79.3</b> %  | 678   | Chart                     |
| GOTERM_MF_FAT            | <b>67.7</b> %  | 579   | Chart                     |
| PANTHER_BP_ALL           | 67.1%          | 574   | Chart                     |
| PANTHER_MF_ALL           | <b>71.0</b> %  | 607   | Chart                     |
| General Annotations      | : (0 select    | (her  |                           |
| Literature (0 selected)  | )              | ,     |                           |
| Main Accessions (0 s     | ,<br>selected) |       |                           |
| Pathways (0 selected)    | )              |       |                           |
| Protein Domains (o       | ,<br>selected) |       |                           |
| Protein Interactions     | S (0 select    | ted)  |                           |
|                          | 0 selected     | a) É  |                           |
| ***Red annotation catego | ries denot     | te DA | VID defined defaults***   |
| Combined View for S      | Selected       | d Ani | notation                  |
| Functional Annotation C  | Clustering     |       |                           |
|                          |                | _     |                           |
| Functional Annotation C  | lhart          | 5     | Step 32 Click 'Eurotional |
| Functional Annotation T  | able           |       | Appotation Chart'         |
|                          |                |       | Annotation Chart          |
|                          |                |       |                           |
|                          |                |       |                           |

## **Part 3: Enriched Biological Process**

| GOTERM_BP_FAT neurological system process                          | RT        | 166 | 12.9 <sup>3.8E-</sup> 1.2E-14<br>18 |
|--------------------------------------------------------------------|-----------|-----|-------------------------------------|
| GOTERM_BP_FAT sensory perception of smell                          | <u>RT</u> | 76  | 5.9 1.1E-<br>13 1.8E-10             |
| GOTERM_BP_FAT sensory perception                                   | <u>RT</u> | 115 | 9.0 2.1E- 2.2E-10<br>13             |
| GOTERM_BP_FAT G-protein coupled receptor protein signaling pathway | <u>RT</u> | 144 | 11.2 4.5E-<br>13 3.5E-10            |
| GOTERM_BP_FAT cognition                                            | RT        | 123 | 9.6 8.6E-<br>13 5.4E-10             |
| GOTERM_BP_FAT sensory perception of chemical stimulus              | <u>RT</u> | 79  | 6.2 1.1E-<br>12 6.0E-10             |
| GOTERM_BP_FAT cell surface receptor linked signal transduction     | <u>RT</u> | 207 | 16.1 <sup>1.6E-</sup> 7.3E-10       |
| GOTERM_BP_FAT defense response                                     | <u>RT</u> | 92  | 7.2 4.4E- 1.7E-9                    |
| GOTERM_BP_FAT cell-cell signaling                                  | RT 🚃      | 90  | 7.0 <sup>6.7E-</sup> 2.3E-9         |
| GOTERM_BP_FAT cell adhesion                                        | <u>RT</u> | 98  | 7.6 3.9E-<br>11 1.2E-8              |
| GOTERM_BP_FAT biological adhesion                                  | RT 🚃      | 98  | 7.6 4.2E-<br>11 1.2E-8              |
| GOTERM_BP_FAT immune response                                      | <u>RT</u> | 96  | 7.5 9.1E- 2.4E-8<br>11              |
| GOTERM_BP_FAT homophilic cell adhesion                             | RT        | 30  | 2.3 <sup>2.1E-</sup> 5.1E-6         |
| GOTERM_BP_FAT cell-cell adhesion                                   | <u>RT</u> | 46  | 3.6 8.0E-<br>8 1.8E-5               |
| GOTERM_BP_FAT feeding behavior                                     | RT        | 20  | 1.6 1.5E-<br>7 3.2E-5               |
| GOTERM_BP_FAT behavior                                             | <u>RT</u> | 65  | 5.1 <sup>1.7E-</sup> 3.4E-5<br>7    |
| GOTERM_BP_FAT synaptic transmission                                | <u>RT</u> | 47  | 3.7 3.0E-<br>7 5.5E-5               |
| GOTERM_BP_FAT transmission of nerve impulse                        | <u>RT</u> | 52  | 4.1 4.3E- 7.5E-5                    |
| GOTERM_BP_FAT cell activation                                      | <u>RT</u> | 45  | 3.5 <sup>6.6E-</sup> 1.1E-4         |
| GOTERM_BP_FAT positive regulation of immune system process         | <u>RT</u> | 38  | 3.0 <sup>3.6E-</sup> 5.7E-4         |
| GOTERM_BP_FAT inflammatory response                                | <u>RT</u> | 46  | 3.6 8.2E-<br>6 1.2E-3               |